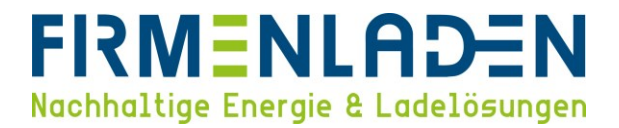

# KONFIGURATIONSANLEITUNG

# Smart Evo Duo + connect

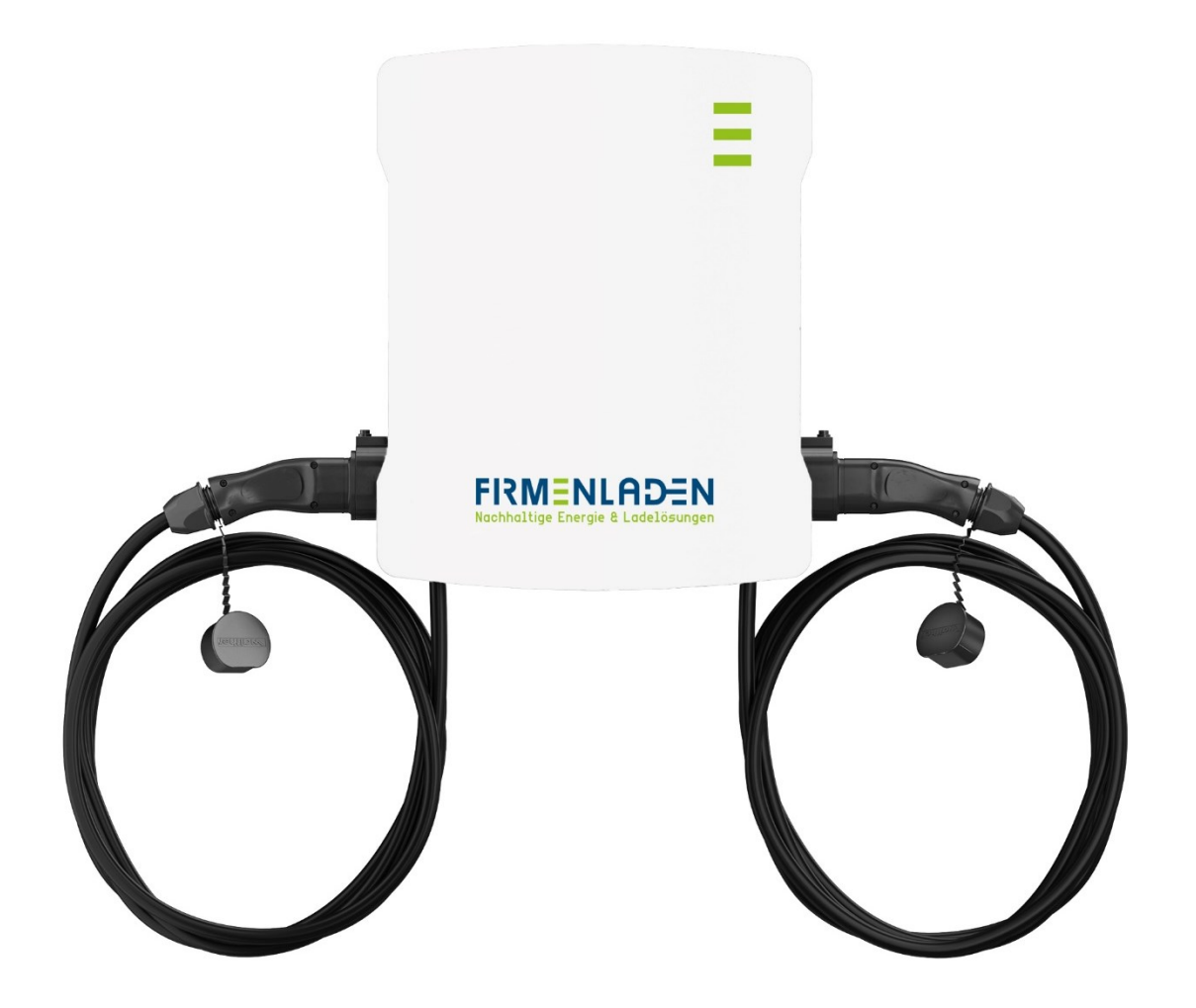

## FIRMENLADEN Nachhaltige Energie & Ladelösungen

## Inhaltsverzeichnis

| 1 | No   | otwendige Daten & Informationen                               | . 3 |
|---|------|---------------------------------------------------------------|-----|
| 2 | Aı   | nbringen der Aufkleber (nur bei Firmenstandorten nötig)       | . 5 |
| 3 | Ve   | erbindung zwischen Konfigurationsoberfläche & Ladestation(en) | . 6 |
| 4 | G    | rundeinstellungen                                             | 10  |
|   | 4.1  | Firmware update durchführen                                   | 10  |
|   | 4.2  | Chargepoint ID (Comm-ID) kontrollieren (eintragen)            | 12  |
|   | 4.3  | Location und Uhrzeit anpassen                                 | 13  |
|   | 4.4  | HTTPS aktivieren                                              | 14  |
|   | 4.5  | Stromstärke einstellen                                        | 14  |
|   | 4.6  | RFID-Autorisierung aktivieren                                 | 18  |
|   | 4.7  | Online /Offline verhalten                                     | 19  |
|   | 4.8  | Backend Konnektivität (SIM-Anbindung)                         | 20  |
|   | 4.9  | Backend Konnektivität (LAN-Anbindung)                         | 21  |
|   | 4.10 | Passwort ändern                                               | 23  |
|   | 4.11 | Online-Verbindung überprüfen                                  | 24  |

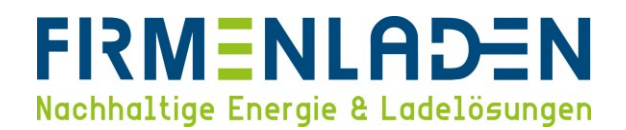

## 1 Notwendige Daten & Informationen

Folgende Informationen und Daten sollten Sie zur Konfiguration bereithalten:

- a) Laptop (Windows, MacOS, Linux)
- b) Ethernet Kabel
- c) Chrome oder ein anderer aktueller Browser
- d) Seriennummer der Wallbox (Typenschild)

| smartEV0 duo                                                                                                    | Connost :                                                                                                   | FORTSCHRITT LAST                                    |
|----------------------------------------------------------------------------------------------------|----------------------------------------------------------------------------------------------------|-----------------------------------------------------|
| IM:         2x3x - 230/400V 50Hz           Imin 0.25A         Imax 32A           Überspannungskategorie III         Schutzart 1P54           Gewicht         13.5 kg           IEC 61851-1         IEC 61438 | our (L.p.: max. 22kW<br>3x230V/400V 50H2<br>cos phi 0,9-1,0<br>Schutzklasse I<br>0Kec 4000<br>SN: E23045022 | DE-M23 1948   Class A<br>DE MTP 22 B 011 M<br>C C C |
|                                                                                                    |                                                                                                    | 2023-02-23 Made in Germany                          |

- e) Zugangsdaten der Wallbox
  - Login: operator
  - Passwort: service.kraft
- f) Konfigurationsanleitung
  - a. SIM-Karte: bei Anbindung via SIM-Karte, Daten wie in der Konfigurations-Anleitung beschrieben eingeben (siehe 4.9 Backend Konnektivität (SIM-Anbindung)). Die Sim-Karte ist bereits in der Wallbox verbaut.
  - LAN-Konfigurationen: bei Anbindung via LAN-Kabel (siehe 4.10 Backend Konnektivität (LAN-Anbindung))
    - Variante 1: DHCP-Anbindung

 $\rightarrow$  Keine weiteren Informationen erforderlich

- Variante 2: statische IP-Adressen
  - 1. IP-Adresse je Wallbox
  - 2. IP-Adresse des Gateways
  - 3. Adresse DNS Server
  - 4. Subnetzmaske

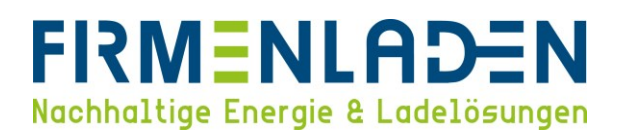

Das vollständig ausgefüllte FLP-Einrichtungsformular, welches Sie im Unternehmensbereich auf der Wissensplattform finden können, muss zeitnah nach Inbetriebnahme & Konfiguration an info@firmenladen.de gesendet werden. Wir möchten so sicherstellen, dass Ihre Wallboxen schnellstmöglich den vollen Leistungsumfang erbringen können.

ACHTUNG! Das FLP-Formular muss beim Zuhauseladen NICHT ausgefüllt werden!

Folgen Sie nun den Anweisungen der Anleitung, um Ihre Wallbox ordnungsgemäß einzurichten und mit dem Abrechnungsbackend zu verbinden.

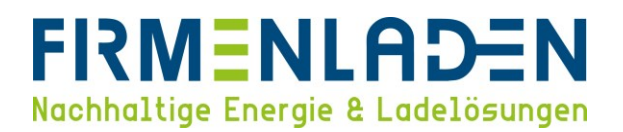

## 2 Anbringen der Aufkleber (nur bei Firmenstandorten nötig)

- a) Um eine eindeutige Identifizierung bei Störungsfällen, Fragen, etc. zu gewährleisten, müssen die mitgesendeten Aufkleber auf die Box offensichtlich angebracht werden.
- b) Im Folgenden finden Sie die Vorgabe zum Anbringen der Aufkleber.

ACHTUNG! Es ist zwingend notwendig, die Aufkleber dem richtigen Ladepunkt zuzuordnen! Dafür die EVSE-ID Aufkleber verwenden. Hier kann anhand der letzten Ziffer (entweder \*1 oder \*2) der Ladepunkt erkannt werden. Bringen Sie nun den Aufkleber mit \*2 auf der von Ihnen linken Seite und den Aufkleber mit \*1 auf der von Ihnen rechten Seite der Wallbox an. Zusätzlich kann auf der Wallbox selbst erkannt werden, um welchen Ladepunkt es sich handelt (siehe Kreis). Hier wird entweder LP1 oder LP2 angegeben.

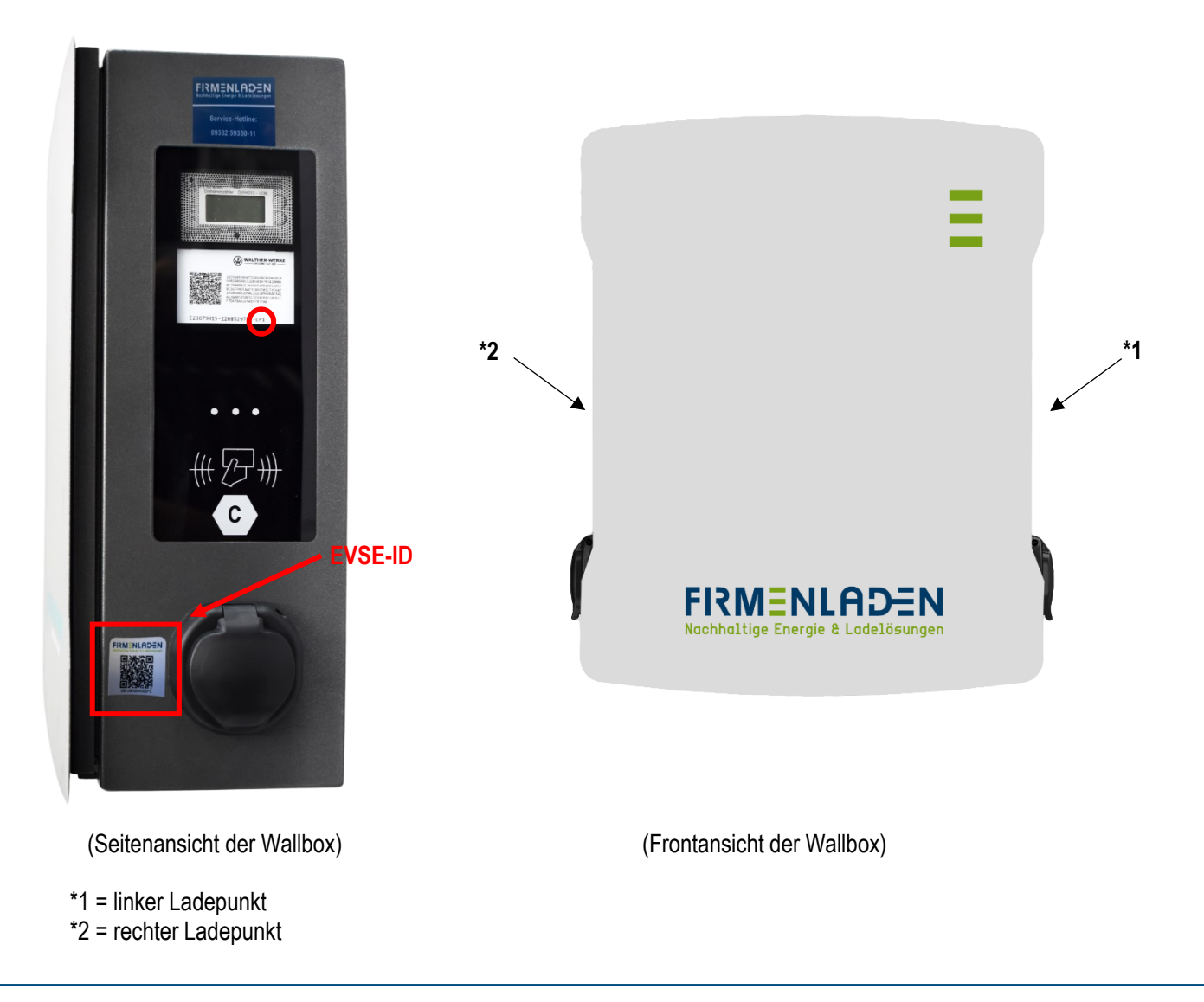

#### FIRMENLADEN GmbH

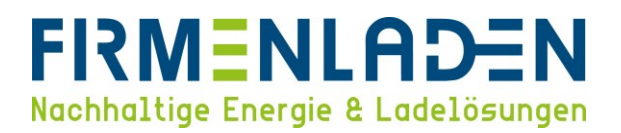

## 3 Verbindung zwischen Konfigurationsoberfläche & Ladestation(en)

Um Änderungen an der Konfiguration des Charge Controllers vorzunehmen, kann über die Netzwerkschnittstelle auf die Weboberfläche des Charge Controllers zugegriffen werden: Wir empfehlen den Zugriff über LAN/Ethernet. Stellen Sie sicher, dass Sie über Administratorrechte auf Ihrem Betriebssystem verfügen. Den PC über LAN-Kabel direkt mit der Ladestation bzw. über einen Ethernet-Switch/Router verbinden und anschließend die Spannungsversorgung herstellen.

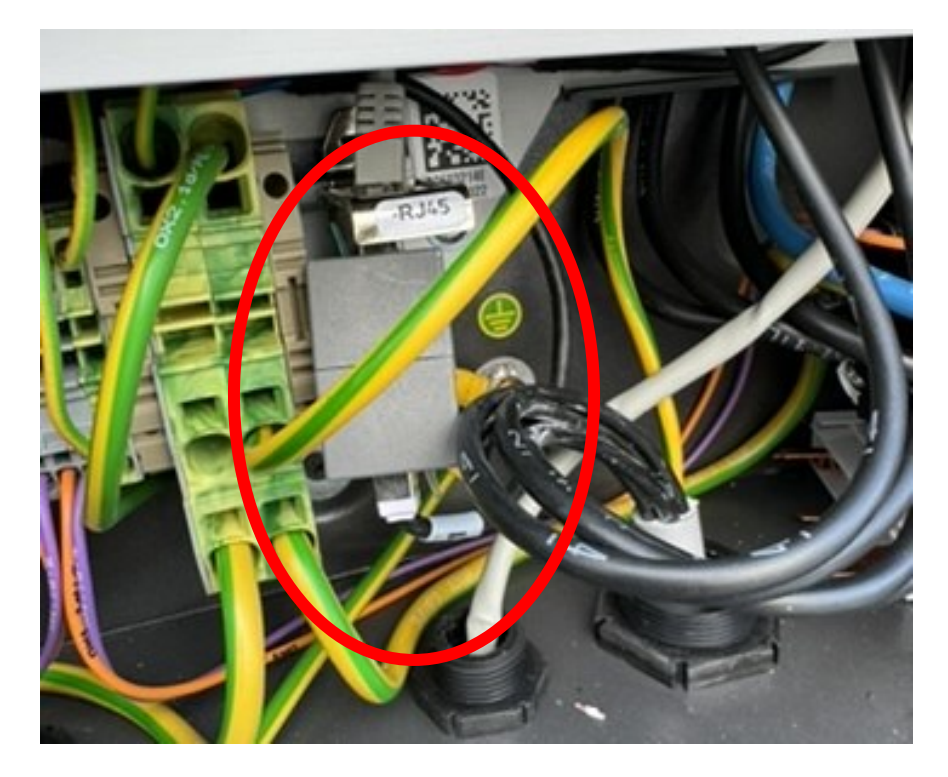

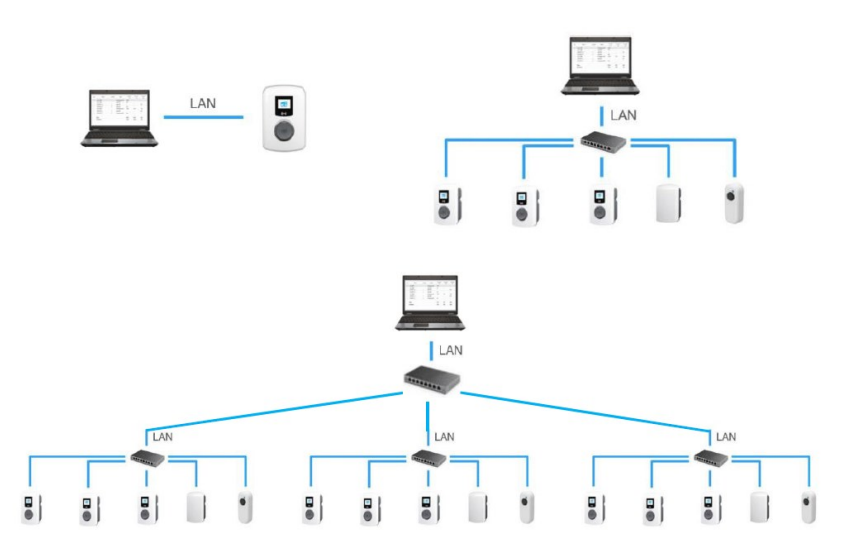

FIRMENLADEN GmbH Frickenhäuser Str. 18 | 97340 Segnitz Tel.: 09332 59350-10

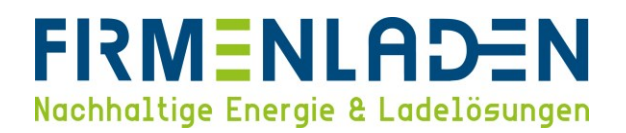

- a) Zugriff via LAN/Ethernet
  - a. Statische IP-Adresse (direkte Verbindung Laptop mit Wallbox):

Die permanente statische IP-Adresse der Wallbox ist 192.168.124.123. Sie müssen dazu Ihren PC auf eine IP-Adresse im gleichen Adressbereich und mit gleicher Subnetzmaske manuell konfigurieren. Beispielsweise können Sie die Adresse 192.168.124.120 und die Subnetzmaske 255.255.255.0 verwenden.

b. Drücken Sie **Windows-Taste + R** und fügen Sie **ncpa.cpl** in das Dialogfeld "Ausführen" ein und klicken Sie "**OK**".

| 🖅 Ausf  | ühren X                                                                                     |
|---------|---------------------------------------------------------------------------------------------|
| 0       | Geben Sie den Namen eines Programms, Ordners,<br>Dokuments oder einer Internetressource an. |
| Öffnen: | ncpa.cpi ~                                                                                  |
|         | OK Abbrechen Durchsuchen                                                                    |
| •       | ⊃ Zur Suche Text hier eingeben                                                              |

c. Anschließend öffnet sich das Fenster mit den vorhandenen Netzwerkadaptern. Per rechter Maustaste auf die gewünschte Netzwerkverbindung und "Eigenschaften" auswählen.

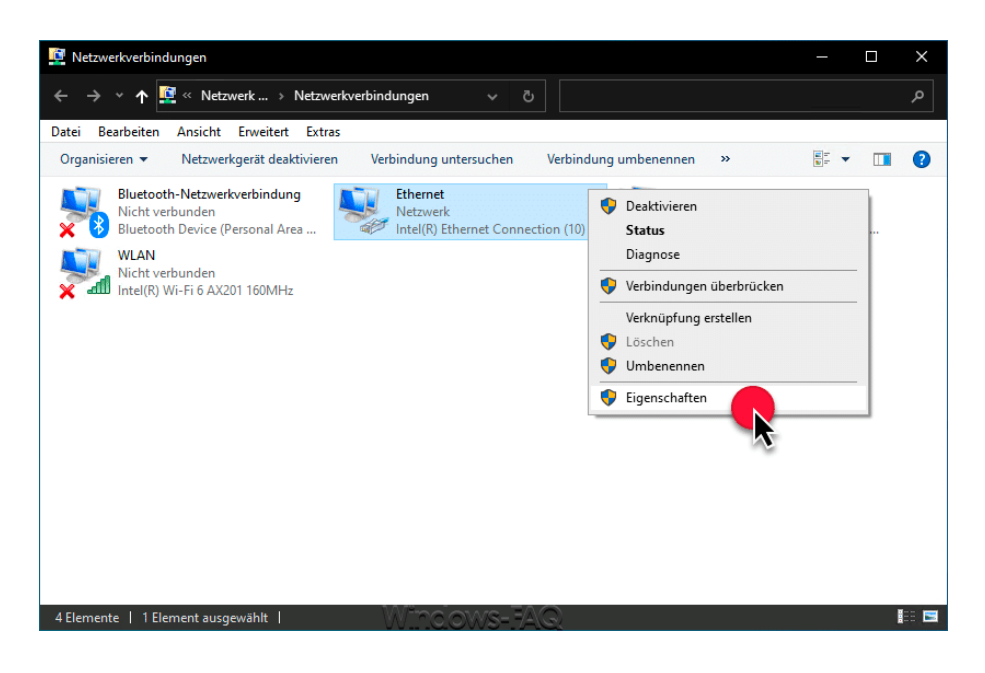

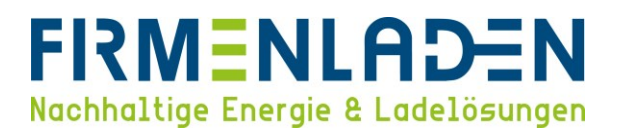

d. Im jetzt geöffneten Fenster wählen Sie "Internetprotokoll, Version 4 (TCP/IPv4)" und klicken anschließend wieder auf "Eigenschaften".

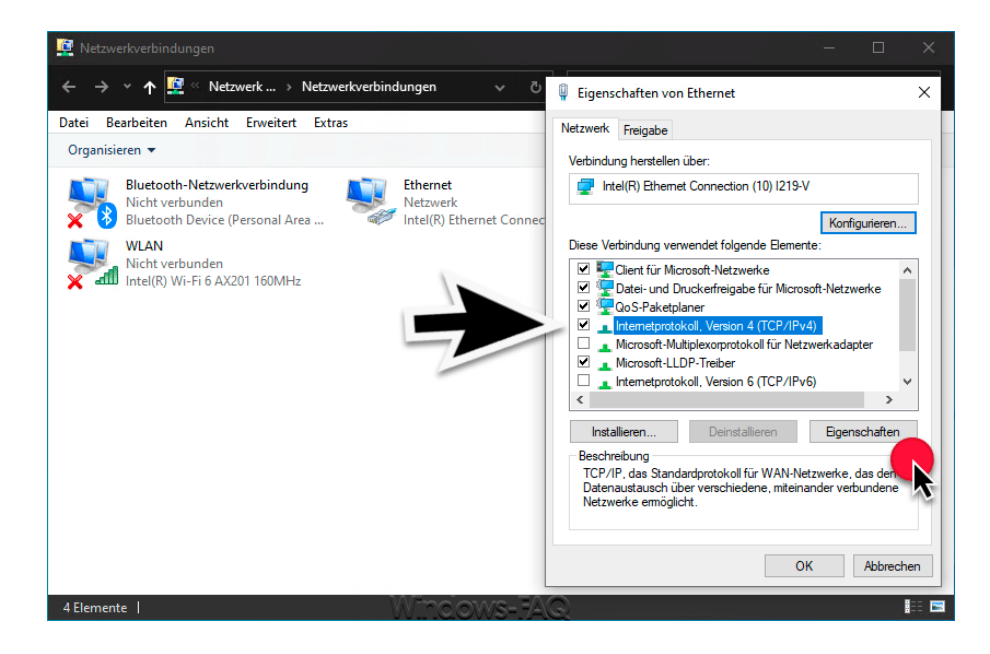

e. Im jetzt geöffneten Fenster verändern Sie die Einstellung von "IP-Adresse automatisch beziehen" auf "Folgende IP-Adresse verwenden". Die Einstellungen müssen mit "OK" bestätigt werden.

| _ | IP-Adresse:   | 192.168.124.120 |
|---|---------------|-----------------|
| — | Subnetzmaske: | 255.255.255.0   |

Standardgateway: 192.168.124.1

| Igemein                                                                                                    |                                                                                                    |  |  |  |
|----------------------------------------------------------------------------------------------------|----------------------------------------------------------------------------------------------------|--|--|--|
| IP-Einstellungen können automatisch<br>Netzwerk diese Funktion unterstützt<br>den Netzwerkadministrator, um die g<br>beziehen. | n zugewiesen werden, wenn das<br>t. Wenden Sie sich andernfalls an<br>geeigneten IP-Einstellungen zu |  |  |  |
| IP-Adresse automatisch bezieh                                                                                                  | en                                                                                                   |  |  |  |
| Folgende IP- <u>A</u> dresse verwende                                                                                          | en:                                                                                                  |  |  |  |
| IP-Adresse:                                                                                                    | 192 . 168 .124 . 120                                                                                 |  |  |  |
| Subnetzmaske:                                                                                                    | 255 . 255 . 255 . 0                                                                                  |  |  |  |
| Standardgateway:                                                                                                    | 192 . 168 .124. 1                                                                                    |  |  |  |
| DNS-Serveradresse automatis                                                                                                    | ch beziehen                                                                                          |  |  |  |
| Folgende DNS-Serveradresser                                                                                                    | n verwenden:                                                                                         |  |  |  |
| Bevorzugter DNS-Server:                                                                                                    | (***) (*) (*)                                                                                        |  |  |  |
| Alternativer DNS-Server:                                                                                                    | x x x                                                                                                |  |  |  |
| Einstellungen beim Beenden                                                                                                    | überprüfen                                                                                           |  |  |  |
|                                                                                                    | Erweitert                                                                                            |  |  |  |

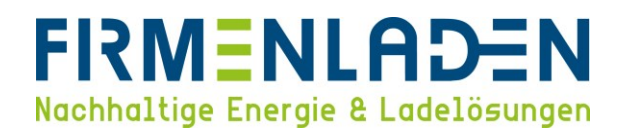

f. Wenn die Konfiguration abgeschlossen ist, stellen Sie in dem Fenster wieder die Einstellung auf "IP-Adresse automatisch beziehen".

| Eigenschaften von Internetprotokoll                                                                                                  | Version 4 (TCP/IPv 💡 🔀                                                                         |
|----------------------------------------------------------------------------------------------------|------------------------------------------------------------------------------------------------|
| Allgemein Alternative Konfiguration                                                                                                  |                                                                                                |
| IP-Einstellungen können automatisch z<br>Netzwerk diese Funktion unterstützt. V<br>den Netzwerkadministrator, um die ge<br>beziehen. | rugewiesen werden, wenn das<br>Venden Sie sich andernfalls an<br>leigneten IP-Einstellungen zu |
| IP-Adresse automatisch bezieher                                                                                                    | 1                                                                                              |
| - Folgende IP- <u>A</u> dresse verwenden:                                                                                            | ·                                                                                              |
| IP-Adresse:                                                                                                    |                                                                                                |
| S <u>u</u> bnetzmaske:                                                                                                    |                                                                                                |
| Standardgateway:                                                                                                    |                                                                                                |
| DNS-Serveradresse automatisch                                                                                                    | beziehen                                                                                       |
| - Folgende DNS-Serveradressen v                                                                                                    | erwenden:                                                                                      |
| Bevorzugter DNS-Server:                                                                                                    |                                                                                                |
| Alternativer DNS-Server:                                                                                                    |                                                                                                |
| Einstellungen beim Beenden übe                                                                                                    | erprüfen                                                                                       |
|                                                                                                    | <u>E</u> rweitert                                                                              |
|                                                                                                    | OK Abbrechen                                                                                   |

g. DHCP-Server (Wallbox ist mit dem Laptop über einen Router verbunden):

Wenn die Wallbox die IP-Adresse von einem DHCP-Server (Standardkonfiguration) erhält, dieser kann beispielsweise Teil eines Netzwerkrouters sein, dann muss die IP-Adresse dort recherchiert werden. Bei einer statischen IP-Konfiguration, die konfigurierte statische IP-Adresse verwenden.

- b) Auf der Weboberfläche anmelden:
  - a. Im Internet Browser die entsprechende IP-Adresse der Wallbox in der Adressleiste eintragen und öffnen.
  - b. Im Login-Feld mit den Anmeldedaten der Werkseinstellung anmelden. Bitte das Passwort während der ersten Sitzung unbedingt auf ein sicheres Passwort ändern und sicher aufbewahren. Das Passwort kann nicht wiederhergestellt werden!

| LOGIN         |            |
|---------------|------------|
| Benutzer      |            |
| operator      |            |
| Passwort      |            |
| service.kraft | Ausblenden |
| Anme          | elden      |

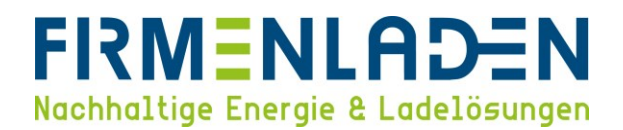

## 4 Grundeinstellungen

## 4.1 Firmware update durchführen

Bitte überprüfen Sie zunächst die aktuelle Firmwareversion der Wallbox. Diese finden Sie auf der Dashboard Seite im oberen rechten Bereich.

|               | 1 Sitzungen                                  |                                                                                             | 43 kWh                                                        |                                     |  |
|---------------|----------------------------------------------|---------------------------------------------------------------------------------------------|---------------------------------------------------------------|-------------------------------------|--|
| DASHBOARD     | Systemstatus                                 |                                                                                             |                                                               |                                     |  |
| NETZWERK      | Name                                         | Connector 1                                                                                 | Connector 2                                                   |                                     |  |
| BACKEND       | OCPP<br>ChargeBoxIdentity<br>(ChargePointID) | WWEMHA                                                                                      |                                                               |                                     |  |
| AUTORISIERUNG | OCPP Status                                  | FREI (verfügbar)                                                                            | FREI (verfügb                                                 | ar)                                 |  |
| ASTMANAGEMENT | Status des Type2<br>Anschlusses              | (A) Fahrzeug nicht verbunden<br>PR: Kein Kabel<br>Stecker nicht verriegelt<br>AMCC: (-/-/-) | (A) Fahrzeug<br>PR: Kein Kab<br>Stecker nicht<br>AMCC: (-/-/) | nicht verbunden<br>el<br>verriegelt |  |
| SYSTEM        | Angebotener Strom                            | 0 A                                                                                         | 0 A                                                           |                                     |  |
|               | Ladestrom [A]                                | ( 0.00   0.00   0.00 ) [A]                                                                  | ( 0.00   0.00                                                 | 0.00 ) [A]                          |  |
|               | Verbindungsstatus<br>(Backend)               | Connected (sende HB in 28 Sekunden [Intervall:300])                                         |                                                               |                                     |  |
|               | Verbindungsstatus<br>(Modem)                 | OK<br>APN Verbindungsdauer 0:00:34:53 (d:h:m:s)<br>APN Datenvolumen 13.30 KB                |                                                               |                                     |  |
|               | Mobilfunkbetreiber                           | vodafone.de KPN                                                                             |                                                               |                                     |  |
|               | IMSI                                         | 204080820330153                                                                             |                                                               |                                     |  |
|               | ICCID                                        | 8931082222055769441                                                                         |                                                               |                                     |  |
|               | Kostenloses Laden                            | Off                                                                                         | Off                                                           |                                     |  |

Verfügbare Firmware Versionen können Sie hier downloaden: Firmware Versionen.

Wenn es eine aktuellere Version gibt, laden Sie diese bitte herunter und speichern diese auf den verwendeten PC ab. Unter dem Navigationsbereich "**System**" ganz nach unten scrollen bis zu dem Punkt "**Firmwareaktualisierung**".

|                                      | Atmel Bootloader Typ                                      |                           | On-Die ECC (200 MHz) 5.21.2-13536 2023-10-04 11:07 💻 🗈 Abme                                                                      |  |  |
|--------------------------------------|-----------------------------------------------------------|---------------------------|----------------------------------------------------------------------------------------------------|--|--|
|                                      | Notentriegelung SW Version                                |                           | D0654, V1.1.2 (Loader: D0653, V1.0.1)                                                                                            |  |  |
|                                      | EEBus-Stack-Version                                       | (i)                       | KEO framework 16.2.1 (Release-16.2.1-0-g3472056a)                                                                                |  |  |
|                                      | Manufacturer URL                                          | (i)                       | https://www.walther-werke.de/                                                                                                    |  |  |
|                                      | Schriftliches Angebot                                     |                           | Schriftliches Angebot anzeigen                                                                                                   |  |  |
| DASHBOARD                            | Lizensierungsinformation                                  |                           | Lizenzen anzeigen                                                                                                    |  |  |
| NETZWERK                             | Eichrecht                                                 |                           |                                                                                                    |  |  |
| BACKEND                              | Eichrechtsfunktionen                                      | (i)                       | Enabled (locked)                                                                                                    |  |  |
| WHITELISTS                           | Daemon Version                                            | <ol> <li>1.6.5</li> </ol> |                                                                                                    |  |  |
| LASTMANAGEMENT                       | Messkapsel ID                                             | (i)                       | (i) E23045022-2208529563-LP1                                                                                                    |  |  |
|                                      | Hashwert                                                  | í                         | (15b1c4bee721959ec2cde5388fc83bc0553bd57d2d11c571d0b9c05d3cead8ef) 0K                                                            |  |  |
| SYSTEM                               | Öffentlicher Schlüssel                                    | (i)                       | MFkwEwYHKoZIzj0CAQYIKoZIzj0DAQcDQgAEQqZWDw+7bDoCUZ28f4n7eqaAYdwZFcQqU<br>sxjM7iDnhaGVXkqv64HllYFz4UG2aUtJZtFdc6NHyFesBYHw8EEQg== |  |  |
| Überblick                            | Kabelverlustfaktor                                        | (i)                       | 1000                                                                                                    |  |  |
| USB Sicherheit                       | Systemwartung                                             |                           |                                                                                                    |  |  |
| Passwort<br>Geografische Koordinaten | Ladepunkt neu starten                                     |                           | Neu starten                                                                                                    |  |  |
| Systeminformation                    | Firmwareaktualisierung                                    |                           |                                                                                                    |  |  |
| Eichrecht                            | Neue Firmware hochladen                                   |                           |                                                                                                    |  |  |
|                                      | Datei auswählen (.deb)                                    |                           |                                                                                                    |  |  |
|                                      | Bitte das Gerät neu starten, um die Änderungen anzuwenden |                           | Änderungen zurücksetzen Speichern Neu starten                                                                                    |  |  |

#### FIRMENLADEN GmbH

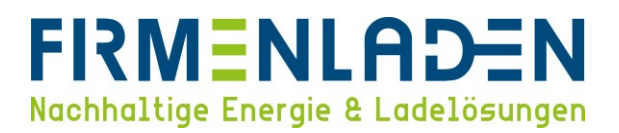

| < > 🗮 🗸 🚟 🗸 📄 Download 📀                               | Q Suchen         |
|--------------------------------------------------------|------------------|
| Name                                                   | Änderungsdatum   |
| ebee_firmware_5.32.0-18892_2.0.4_Eichrechtskonform.deb | Heute, 13:23     |
|                                                        |                  |
|                                                        |                  |
|                                                        |                  |
|                                                        |                  |
|                                                        |                  |
|                                                        |                  |
|                                                        |                  |
|                                                        |                  |
|                                                        |                  |
| Optionen einblenden                                    | Abbrechen Öffneg |

In dem jetzt geöffneten Fenster, die eben heruntergeladene Datei auswählen und auf "Öffnen" klicken.

Anschließend noch einmal prüfen, dass die korrekte Datei ausgewählt wurde und über den Button "**Hochladen & installieren**" das Update starten. Der Status wird über eine vorlaufende Anzeige dargestellt. Das Update kann bis zu 10 Minuten dauern und die Wallbox startet am Ende selbstständig neu. Sobald Sie die Login Seite wieder sehen, ist das Update abgeschlossen und sie können sich wieder wie unter **Punkt 3 b**) beschrieben einloggen.

| Firmwaı                          | e-Aktualisierung                                          |
|----------------------------------|-----------------------------------------------------------|
| Neue Firm                        | nware hochladen                                           |
|                                  | Datei auswählen (.deb)                                    |
| Ausgewäl<br>ebee_fir<br>18892_2. | nlte Datei:<br>mware_5.32.0–<br>0.4_Eichrechtskonform.deb |
|                                  | Hochladen & installieren                                  |

Nach dem Login kontrollieren Sie bitte noch einmal die Softwareversionsnummer wie zu Beginn beschrieben.

## 4.2 Chargepoint ID (Comm-ID) kontrollieren (eintragen)

Wählen Sie im Navigationsbereich "Aktueller Zustand" und im Unterpunkt "Systeminformationen", hier finden Sie die Hersteller-Seriennummer. Bitte vergleichen Sie diese mit der Seriennummer auf dem Typenschild (Beschrieben unter 1d)) und kopieren diese Seriennummer.

| Zustand der       32 A (Temperatur der Ladestation:       32 A (Temperatur der Ladestation:       Zustand und Stromsollwert des         Temperaturüberwachung       +10.0 C)       +15.0 C)       Temperaturüberwachungsmöduls         Zustand des Error Handler       80 A       Zustand und Strom des Error Handler Moduls         Zustand des Error Handler       80 A       Zustand und Strom des Error Handler Moduls         Zustand des Eord Balancers der       0 A       0 A       Zustand und Strom des Load Balancers der Ladestation         Systeminformation       Systeminformation       5.22.6-H8892-Hend009657       Version des Software-Applikation       5.32.6-H8892-Hend009657         Systeminformation       Systeminformation       5.92.6-H8892-Hend009657       Version des Laux-Betriebssystems       4.14.81-gr2eb68/554 #FF Jul 11 116:34.47 CEST 2021 (UBI)       RCMB-Version         RCMB-Version       Dofesh, V12.10 (Loader: Dofesh, V12.01)       Ethercht       Setter-Version der Notentriegelung       Dofesh, V12.10 (Loader: Dofesh, V12.01)         Edurecht-Version       KEO framework 18.3.2 (Release-18.3.2-0-g2075fc2)       Ethrecht         Mittellists       Lichrecht       Kersion       2.0.3         Muttellists       Lichrecht-Version       2.0.3       Meskapsel-ID       Ezd945022-208525584.158         Meskapsel-ID       E23045022-208525584.588.0553.58.553.b457.420116.57400.950.593.cea.88                                                                                                    |                          | Zustanu uer Famzeugschnittstelle                                                                                 |                      |                                                                                                    | Stromb                         | egren:5,32.0-18                                               | 892 2024-01-04 1 | 4:15 💻 🗈 Abmelde |  |
|----------------------------------------------------------------------------------------------------|--------------------------|----------------------------------------------------------------------------------------------------|----------------------|----------------------------------------------------------------------------------------------------|--------------------------------|---------------------------------------------------------------|------------------|------------------|--|
| Zustand des Error Handler     80 A     Zustand und Strom des Error Handler Moduls       Zustand des Load Balancers der     0 A     0 A     Qa       Zustand und Strom des Error Handler     0 A     0 A     Zustand und Strom des Error Handler Moduls       Zustand des Load Balancers der     0 A     0 A     Qa     Zustand und Strom des Error Handler Moduls       Zustand des Error Handler     0 A     0 A     Qa     Zustand und Strom des Error Handler Moduls       Zustand des Error Handler     0 A     0 A     Qa     Zustand und Strom des Error Handler Moduls       AttruetLer Zustand     Name     Version     E23045022     Zustand und Strom des Error Handler Moduls       Protokolle     Name     Version des Software-Applikation     5.32.0-18892-1bd0096957     Version       Systemstatus     Ederegiers     B94060026 CC613 ELMAPR     Version des Laderegiers     Version des Laderegiers     4.14.181-gr2e2b681c564.475 Fri Jun 11 16:34.47 CEST 2021 (UBI)       Software-Version des Laderegiers     Dofesi, Viz.1     Dofesi, Viz.1     Ederecht       HMI     Software-Version der Notentriegelung     Dofesi, Viz.1 (Loader: Dofesi, Viz.1)     Ederecht       Nutzer-Protokolle     EBus-Stack-Version     KEO framework 18.3.2 (Release-18.3.2-0-g2075fc2)       Nutzer-Protokolle     Ederecht     Software-Version     2.0.3       Lastmanagement <td< td=""><td>WALTHER-WERKE</td><td colspan="2">Zustand der 32 A (Temperatur der Lade<br/>Temperaturüberwachung +19.0 C)</td><td>ion: 32 A (Temperatur der I<br/>+15.0 C)</td><td>Ladestation: Zustand<br/>Temper</td><td colspan="4">Zustand und Stromsollwert des<br/>Temperaturüberwachungsmoduls</td></td<> | WALTHER-WERKE            | Zustand der 32 A (Temperatur der Lade<br>Temperaturüberwachung +19.0 C)                                          |                      | ion: 32 A (Temperatur der I<br>+15.0 C)                                                                                            | Ladestation: Zustand<br>Temper | Zustand und Stromsollwert des<br>Temperaturüberwachungsmoduls |                  |                  |  |
| Zustand des Load Balancers der     0 A     0 A     Zustand und Strom des Load Balancers der Ladestation       DASHBOARD     Kuteuller ZuSTAND     Systeminformation     E23045022       Protokole     Version des Schware-Applikation     5.32.0-18892-1bdf009657       Systeminformation     Edhrecht     Version des Ladereglers       Eichrecht     Mill     Orbie ECC (200 HLR)       Geografische Koordnaten     Notentriegelung     Obe60, V2.01       Nutzer-Protokolle     KEO framework 18.3.2 (Release-18.3.2-0-g2075f62)       Eichrecht     Software-Version der Notentriegelung     D6654, V1.2.10 (Loader: D0653, V1.0.1)       Eichrecht     EEbu-Stack-Version     KEO framework 18.3.2 (Release-18.3.2-0-g2075f62)       Milter Strikter Statustionen     Attivert (verriegelt)       Kanna Addement     20.3       Lastmanagenert Statustionen     20.3       Kastnakandement     Echrecht-Version       Kistrat_Latron     (105-taber27195ge-2206529563-LP1       Hait     Echrecht-Version     20.3       Kastnakandement     (105-taber27195ge-2206529563-LP1       Hait     Echrecht-Version     20.3       Kastnakandement     (105-taber27195ge-2206529563-LP1       Hait     Echrecht-Version     20.3       Kastnakandement     (105-taber27195ge-2206529563-LP1       Hait     (105-taber27195ge-2204523                                                                                                    |                          | Zustand des Error Handler                                                                                        | 80 A                 | 80 A                                                                                                    | Zustano                        | d und Strom des                                               | Error Handler M  | oduls            |  |
| DASHBOARD     Systeminformation       ATUELLER ZUSTAND     Name     Vert       Protokole     Systeminformation     5.32.0-18892-1bd1009e57       Systeminformation     Support Software-Applikation     5.32.0-18892-1bd1009e57       Energiemanager     Version des Software-Applikation     5.32.0-18892-1bd1009e57       Systeminformation     Edurecht     Version des Laderegiers     894060026 CC613_ELM4PR       Enchrecht     RCMB-Version     D0660, V2.01       Atmel Bootloader     On-Die ECC (200 MHz)       Software-Version der Notentriegelung     D0654, V12.10 (Loader: D0653, V10.1)       EEBus-Stack-Version     KETamework 18.3.2 (Release-18.3.2-0-2075ffc2)       Nutzer-Protokolle     Name       Nutzer-Protokolle     Name       VertistieRUNG     Eichrecht       March     March       AutroRISIERUNG     Eichrecht-Version       VHITELISTS     Eichrecht-Version       IASTMAIAGEEMENT     Meskapsel-ID       Nastaultation     20.3       LASTMAIAGEEMENT     Hashwert       Version     20.3       Version     20.3       Kastapsel-ID     E105bc2e208529563-LP1       Hashwert     (105bc4be2721959c2e2de5388/c83bc0553bd57d2d11c571d0b9c5d3ceadef) DK                                                                                                    |                          | Zustand des Load Balancers der<br>Ladestation                                                                    | 0 A                  | 0 A                                                                                                    | Zustand                        | d und Strom des                                               | Load Balancers   | der Ladestation  |  |
| AKTUELLER ZUSTAND     Name     Wart       Protokole     Eastelen-Seriennummer     E23045022       Systematatus     Version der Software-Applikation     5.32.0-18892-1bd/00/9657       Energiemanager     Version des Laderegiers     B94060026 CC613_ELMAPR       Systeminformation     Version des Laderegiers     0660, V2.01       Echrecht     RCMB-Version     0660, V2.01       HMI     Atmel Bootbader     0n-Die ECC (200 MHz)       Software-Version der Notentriegelung     D6654, V1.2.0 (Loader: D6653, V1.0.1)       Echrecht     Edbracht-Version     KED framework 18.3.2 (Release-18.3.2-0-g2075f62)       Nutzer-Protokolle     Name     Wert       AUTORISIERUNG     Eichrecht     Attiviert (verriegelt)       WhittELISTS     Eichrecht-Version     2.0.3       LastmanAagement     Messkapsel-ID     E23045022-208529563-LP1       Namae     (16b1c4aber271959ac2cde5388fc83bc0553bd57d2d11c571d0b9c5d3cadedPt) OK                                                                                                    | DASHBOARD                | Systeminformation                                                                                                |                      |                                                                                                    |                                |                                                               |                  |                  |  |
| Protokolie     Hersteller-Seriennummer     E23045022       Systemstatus     Version der Software-Applikation     5.32.0-18892-1bd/009e57       Energiemanager     Version des Laderegiers     B94060026 CC613_ELMAPR       Systeminformation     Eichrecht     RCMB-Version     06060, V2.01       HMI     Coordinaten     On-Die ECC (200 MHz)       Software-Version der Notentriegelung     D0654, V1.210 (Loader: D0653, V1.0.1)       EEber-Stack-Version     KEO framework 18.3.2 (Release-18.3.2-0-g2075f62)       Nutzer-Protokolie     Name       MutorsLISTERUNG     Eichrecht-Version       WHITELISTS     Eichrecht-Version       AutroRisterung     20.3       LastmanAagement     Keskagsel-ID       Hastwert     (15b1c4ber271959ec2cde5388fc83bc0553bd57d2d11c571d0b9c5d3ceadBef) DK                                                                                                    | AKTUELLER ZUSTAND        | Name                                                                                                    |                      | Wert                                                                                                    |                                |                                                               |                  |                  |  |
| Systemstatus     Version der Software-Applikation     5.32.6-18892-1bdf009e57       Energiemanager     Version des Ladereglers     B94060026 CC613_ELM4PR       Systemistormation     Version des Ladereglers     B94060026 CC613_ELM4PR       Eichrecht     RCMB-Version     D0600, V2.01       HMI     Ceografische Koordnaten     On-Die ECC (200 MHz)       Ceografische Koordnaten     Software-Version der Notentriegelung     D0654, V12.10 (Loader: D0653, V1.0.1)       EEbus-Stack-Version     KEO framework 18.3.2 (Release-18.3.2-0-g2075f62)       Nutzer-Protokolite     Name     Wert       AUTORISIERUNG     Eichrecht-Version     2.0.3       LASTMANAGEMENT     Messkapsel-ID     E204502-2208529563-LP1       NistaLLATION     Hashwert     Ci05b-cder21959ec2cde5388fc83bc0553bd57d2d1tc571d0b9c05d3cead8ef) OK                                                                                                    | Protokolle               | Hersteller-Seriennummer                                                                                          | E                    | 23045022                                                                                                    |                                |                                                               |                  |                  |  |
| Energiemanager     Version des Laderegiers     B94060026 CC613_ELM4PR       Systeminformation     Version des Linux-Betriebssystems     4.14.181-g7e2b6b8fc564 #5 Fri Jun 11 16:34:47 CEST 2021 (UBI)       Eichrecht     RCMB-Version     D0660, V2.01       HMI     Geografische Koordinaten     Nutzer-Protokolle       Nutzer-Protokolle     Software-Version der Notentriegelung     D0654, V12.10 (Loader: D0653, V10.1)       EEBus-Stack-Version     KEO framework 18.3.2 (Release-18.3.2-0-g2075f62)       NUTZER/Protokolle     Name     Wert       AUTORISIERUNG     Eichrecht-Version     Attiviert (verriegelt)       WHITELISTS     Eichrecht-Version     2.0.3       LASTMANAGEMENT     Hashwert     (15b1c4ber27195bec2zde5388fc83bc0553bd57d2d11c571d0b9c5d3ceadef) DK                                                                                                    | Systemstatus             | Version der Software-Applikation<br>Version des Laderegiers<br>Version des Linux-Betriebssystems<br>RCMB-Version |                      | 5.32.0-18892-1bd/009e57<br>B94060026 CC613_ELM4PR<br>4.14.181-g7e2b6b8fc564 #5 Fri Jun 11 16:34:47 CEST 2021 (UBI)<br>D0660, V2.01 |                                |                                                               |                  |                  |  |
| Systeminformation     Version des Linux-Betriebssystems     4.14.181-g7e2b6b8fc564 #5 Fri Jun 11 16:34:47 CEST 2021 (UBI)       Eichrecht     RCMB-Version     D0660, V2.01       Hull     Atmel Bootloader     On-Die ECC (200 MHz)       Software-Version der Notentriegelung     D0654, V12.10 (Loader: D0653, V1.0.1)       RZWERK     EEbus-Stack-Version     KEO framework 18.3.2 (Release-18.3.2-0-g2075f62)       Nutzer-Protokolite     Name     Wert       AutrORISIERUNG     Eichrecht     Eichrecht-Version       WHITELISTS     Eichrecht-Version     2.0.3       LASTMANAGEMENT     Mestwert     (15b/c4ber21959ec2cde5338fc7abc1/c57/d0b9c05d3ccad8ef) OK                                                                                                    | Energiemanager           |                                                                                                    |                      |                                                                                                    |                                |                                                               |                  |                  |  |
| Eichrecht     RCMB-Version     D0660, V2.01       Hui     Atmel Bootloader     On-Die ECC (200 MHz)       Geografische Koordnaten     Software-Version der Notentriegelung     D0654, V1.2.10 (Loader: D0653, V1.0.1)       Nutzer-Protokolle     EEbus-Stack-Version     KEO framework 18.3.2 (Release-18.3.2-0-g2075f62)       Netzer-Protokolle     Eichrecht       BACKEND     Name     Wert       AutrORISIERUNG     Eichrecht-Version     Attiviert (verriegelt)       WintELISTS     Eichrecht-Version     2.0.3       IASTMANAGEMENT     Meskapsel-ID     E3045022-208529563-LP1       Maswert     Utschwert (15b/c4ber/21959ec2cde5338/cf38bc0553bd57d2d11c571d0b9c05d3cad8ef) OK                                                                                                    | Systeminformation        |                                                                                                    |                      |                                                                                                    |                                |                                                               |                  |                  |  |
| HMI     Atmel Bootloader     On-Die ECC (200 MHz)       Geografische Koordinaten<br>Nutzer-Protokolle     Software-Version der Notentriegelung     D0654, V1.2.10 (Loader: D0653, V1.0.1)       Nutzer-Protokolle     EEBus-Stack-Version     KEO framework 18.3.2 (Release-18.3.2-0-g2075f62)       NETZWERK     Eichrecht       BACKEND     Name     Wert       AutroRISIERUNG     Eichrechtsfunktionen     Aktiviert (verriegelt)       WHITELISTS     Eichrecht-Version     2.0.3       KastmanaGement     Heskapsel-ID     E23045022-206529563-LP1       Hashwert     (15b1c4beer21959ec2cde538d6r38b2053b3057d2d11c571d0b9c05d3cad8def) OK                                                                                                    | Eichrecht                |                                                                                                    |                      |                                                                                                    |                                |                                                               |                  |                  |  |
| Geografische Koordinaten     Software-Version der Notentriegelung     D0654, V1.2.10 (Loader: D0653, V1.0.1)       Nutzer-Protokolle     EEBus-Stack-Version     KEO framework 18.3.2 (Release-18.3.2-0-g2075f62)       NETZWERK     Eichrecht     Eichrecht       BACKEND     Name     Wert       AUTORISIERUNG     Eichrechtsfunktionen     Aktiviert (verriegelt)       WHITELISTS     Eichrecht-Version     2.0.3       LastmanaGement     Messkapsel-ID     E23045022-206529563-LP1       InstraLLatron     Hashwert     (15b1c4beer21959ec2cde5388fc8bc3bc30530d57d2d11c571d0b9c05d3cad8ef) OK                                                                                                    | HMI                      | Atmel Bootloader                                                                                                 | 0                    | On-Die ECC (200 MHz)<br>D0654, V1.2.10 (Loader: D0653, V1.0.1)                                                                     |                                |                                                               |                  |                  |  |
| Nutzer-Protokolle     EEBus-Stack Version     KED framework 18.3.2 (Release-18.3.2-0-g2075f62)       Nutzer-Protokolle     Eichrecht       BACKEND     Name     Wert       AUTORISIERUNG     Eichrechtsfunktionen     Attiviert (verriegelt)       WHITELISTS     Eichrecht-Version     2.0.3       LASTMANAGEMENT     Messkapsel-ID     E23045022-206529563-LP1       INSTALLATION     Hashwert     (15b1c4bee721959cc2cde5388fc8bc0553bd57d2d11c571d0b9c05d3cca8def) OK                                                                                                    | Geografische Koordinaten | Software-Version der Notentriegelun                                                                              | ng D                 |                                                                                                    |                                |                                                               |                  |                  |  |
| NETZWERK         Eichrecht           BACKEND         Name         Wert           AUTORISIERUNG         Eichrechtsfunktionen         Aktiviert (verriegelt)           WHTELISTS         Eichrechtsfunktionen         2.0.3           LASTMANAGEMENT         Messkapsel-ID         E23045022-2208529563-LP1           INSTALLATION         Hashwert         (15b1c4bee721959ec2cde538ds7d2d11c571d0b9c05d3cead8ef) OK                                                                                                    | Nutzer-Protokolle        | EEBus-Stack-Version                                                                                              | KI                   | KEO framework 18.3.2 (Release-18.3.2-0-g2075f62)                                                                                   |                                |                                                               |                  |                  |  |
| BACKEND     Name     Wert       AUTORISIERUNG     Eichrechtsfunktionen     Aktiviert (verriegelt)       WHITELISTS     Eichrecht-Version     2.0.3       LASTMANAGEMENT     Messkapsel-ID     E23045022-2008529563-LP1       INSTALLATION     Hashwert     (15b1c4bee721959ec2cde5388fc8bc0553bd57d2d11c571d0b9c05d3cea8Bef) OK                                                                                                    | NETZWERK                 | Eichrecht                                                                                                    |                      |                                                                                                    |                                |                                                               |                  |                  |  |
| AUTORISIERUNG     Eichrechtsfunktionen     Aktiviert (verriegelt)       WHITELISTS     Eichrecht-Version     2.0.3       LASTMANAGEMENT     Messkapsel-ID     E23045022-2208529563-LP1       INSTALLATION     Hashwert     (15b1c4bee721959ec2cde5388fc8bc0553bd57d2d1tc571d0b9c05d3cead8ef) OK                                                                                                    | BACKEND                  | Name                                                                                                    |                      | Wert                                                                                                    |                                |                                                               |                  |                  |  |
| WHITELISTS     Eichrecht-Version     2.0.3       LASTMANAGEMENT     Messkapsel-ID     E23045022-2208529563-LP1       INSTALLATION     Hashwert     (15b1c4beer21959ec2cde5388/c8bc0553bd57d2d1tc571d0b9c05d3cead8ef) OK                                                                                                    | AUTORISIERUNG            | Eichrechtsfunktionen                                                                                             | A                    | ktiviert (verriegelt)                                                                                                    |                                |                                                               |                  |                  |  |
| LASTMANAGEMENT Messkapsel-ID E23045022-2208529563-LP1 INSTALLATION Hastwert (15b1c4bee721959ec2cde5388/c8bc0553bd57d2d1tc571d0b9c05d3cead8ef) OK                                                                                                    | WHITELISTS               | Eichrecht-Version                                                                                                | 2.                   | 2.0.3                                                                                                    |                                |                                                               |                  |                  |  |
| INSTALLATION Hashwert (15b1c4bee721959ec2cde5388fc83bc0553bd57d2d11c571d0b9c05d3cead8ef) OK                                                                                                    | LASTMANAGEMENT           | Messkapsel-ID                                                                                                    | E                    | 23045022-2208529563-LP1                                                                                                    |                                |                                                               |                  |                  |  |
|                                                                                                    | INSTALLATION             | Hashwert                                                                                                    | (1                   | 5b1c4bee721959ec2cde5388fc                                                                                                    | :83bc0553bd57d2d11c5           | 571d0b9c05d3ce                                                | ad8ef) OK        |                  |  |
| Bitte das Gerät neu starten, um die Anderungen anzuwenden Anderungen zurücksetzen Speichern Neu starten App neu starte                                                                                                    | SYSTEM                   | Bitte das Gerät neu starten, um die Ä                                                                            | nderungen anzuwenden | Änder                                                                                                    | ungen zurücksetzen             | Speichern                                                     | Neu starten      | App neu starten  |  |

Bitte wechseln Sie jetzt im Navigationsbereich "**Backend**" zum Unterpunkt "**OCPP**". Hier tragen Sie unter dem Punkt "**OCPP ChargeBoxIdentity (ChargePointID**)" die eben kopierte Seriennummer ein. Anschließend die Einstellungen speichern.

|                                    |                                                           |            |                             | 5.32.0-18892 2024-01-04 1 | 4:16 💻 🗩 Abmel  | den |
|------------------------------------|-----------------------------------------------------------|------------|-----------------------------|---------------------------|-----------------|-----|
| WALTHER-WERKE                      | BACKEND                                                   |            |                             |                           |                 |     |
|                                    | Verbindung                                                |            |                             |                           |                 |     |
|                                    | Verbindungstyp                                            | ١          | GSM                         |                           | ¢               |     |
| DASHBOARD                          | OCPP                                                      |            |                             |                           |                 |     |
| AKTUELLER ZUSTAND                  | OCPP ChargeBoxIdentity (ChargePointID)                    | i          | E23045022                   |                           |                 |     |
| NETZWERK                           | Identität der Ladeeinrichtung                             | (i)        |                             |                           |                 | 1   |
| BACKEND                            | Identität der Ladeeinrichtung (Connector 2)               | (i)        |                             |                           |                 |     |
| Verbindung                         | OCPP-Modus                                                | (i) 🖡      | OCPP-J 1.6                  |                           | \$              |     |
| ОСРР                               | WebSockets JSON OCPP URL des Backends                     | <u>(i)</u> | ws://ws-private.evc-net.com |                           |                 |     |
| Andere                             | Websockets-Proxy                                          | (i)        |                             |                           |                 |     |
| Energiezähler                      | WebSockets Keep-Alive-Intervall                           | (i)        | 0                           |                           |                 |     |
| Gateway für Banner<br>Parksensoren | Striktheit der OCPP-Verbindung                            | (i)        | Alle Chiffren               |                           | ¢               |     |
| Benachrichtigung per E-Mail        | Passwort für HTTP Basic Authentication                    | (i)        |                             |                           |                 |     |
| HawkBit-Client                     | Heartbeat Nachrichten immer senden                        | (i)        | Ein                         |                           | ¢               |     |
| AUTORISIERUNG                      | Sende informative StatusNotifications                     | (i)        | Ein                         |                           | ¢               |     |
| WHITELISTS                         | Sende StatusNotifications für Fehler                      | <u>(i)</u> | Ein                         |                           | ¢               | 2   |
| LASTMANAGEMENT                     | USB-Fehler über StatusNotifications senden                | 0          | Ein                         |                           | ¢               | R   |
| INSTALLATION                       | Radianuna für (Ibaraans in das Zustand Balast (Ossuniad)  | 0          | Polost während des Ladons   |                           |                 |     |
| SYSTEM                             | Bitte das Gerät neu starten, um die Änderungen anzuwenden |            | Änderungen zurücksetzen     | Speichern Neu starten     | App neu starten |     |
| DOKUMENTATION                      | Bitte das Gerät neu starten, um die Änderungen anzuwenden |            | Anderungen zurücksetzen     | Speichern Neu starten     | App neu starten |     |

## 4.3 Location und Uhrzeit anpassen

Bitte gehen Sie im Navigationsbereich unter "**System**" zum Unterpunkt "**Überblick**" und stellen Sie den Parameter "**Zeitzone**" auf die entsprechende Zeitzone, die für den Standort zutreffend ist. Außerdem muss der Parameter "**Uhrzeit wiederherstellen**" auf "**Immer**" gestellt werden.

| WALTHER-WERKE            |                                                           |            |                        |                      |    |
|--------------------------|-----------------------------------------------------------|------------|------------------------|----------------------|----|
| FORTSCHRITT SEIT 1897    |                                                           |            |                        |                      |    |
| DASHBOARD                | SYSTEM                                                    |            |                        |                      |    |
|                          | Überblick                                                 |            |                        |                      |    |
| NETZWERK                 | Zeitzone                                                  | (1)        | Berlin                 |                      | ¢  |
| BACKEND                  | Uhrzeit wiederherstellen                                  | <u>(</u> ) | Immer                  |                      |    |
| AUTORISIERUNG            |                                                           | •          |                        |                      |    |
| WHITELISTS               | Lokale Uhrzeit für den regelmäßigen Neustart              | (i)        | 0                      |                      |    |
|                          | Anzahl der Tage für den regelmäßigen Neustart             | (1)        | 30                     |                      |    |
| INSTALLATION             | REST-Schnittstelle                                        | (i)        | Aktiviert (ohne UID)   |                      | ¢  |
| SYSTEM                   | Level der Protokollierung                                 | (i)        | LOG_LEVEL_DBG          |                      | \$ |
| Überblick                | Level der Protokollierung für verschiedene SW-Komponenten | (j)        |                        |                      |    |
| USB-Sicherheit           | Tcpdump-Schnittstelle                                     | (i)        | Alle                   |                      | ¢  |
| HTTPS                    | Starte 'tcpdump'                                          | (1)        | Start                  |                      |    |
| Passwort                 | Stoppe 'tcpdump'                                          | (i)        | Stopp                  |                      |    |
| Geografische Koordinaten |                                                           | 0          |                        |                      |    |
| Wartung des Systems      | USB-Sicherheit                                            |            |                        |                      |    |
| Firmware-Aktualisierung  | USB Field Engineer                                        | (i)        | Ein                    |                      | ¢  |
| Zertifikate verwalten    | Niekt essesiskerte Änderungen                             |            | Xedenmeen zuröchsetzen | Contehore New starts |    |

Anschließend gehen Sie bitte noch zu dem Unterpunkt "Geografische Koordinaten" und klicken hier auf den Button "Geokoordinaten aktualisieren". Anschließend die Einstellungen speichern.

|                                        | HTTPS verwenden                                                                                  | í        | Aus 5.32.0-18892 2024-01-04 14:13 💻 🗈 Abmelde                 | en |
|----------------------------------------|--------------------------------------------------------------------------------------------------|----------|---------------------------------------------------------------|----|
| WALTHER-WERKE<br>FORTSCHRITT SEIT 1897 | Passwort                                                                                         |          |                                                               |    |
|                                        | Nutzer-Passwort                                                                                  | (j)      | Nutzer-Passwort ändern                                        |    |
|                                        | Installateur-Passwort                                                                            | (i)      | Installateur-Passwort ändern                                  |    |
| DASHBOARD                              | Betreiber-Passwort                                                                               | (i)      | Betreiber-Passwort ändern                                     |    |
|                                        | Geografische Koordinaten                                                                         |          |                                                               |    |
| NETZWERK                               | Geografische Koordinaten aktualisieren                                                           | (j)      | Geokoordinaten aktualisieren                                  | L  |
| BACKEND                                | Wartung des Systems                                                                              |          |                                                               | •  |
| AUTORISIERUNG                          | Applikation neu starten                                                                          | (i)      | App neu starten                                               |    |
| WHITELISTS                             | Ladepunkt neu starten                                                                            | -<br>    | Neu starten                                                   |    |
|                                        |                                                                                                  |          |                                                               |    |
| INSTALLATION                           | Gerät auf Werkseinstellungen (Standard-Betreibereinstellungen) zurückse<br>Ladepunkt neu starten | tzen und | Standard-Betreibereinstellungen & neu starten                 |    |
| SYSTEM                                 | Alle privaten Daten löschen und Ladepunkt neu starten                                            |          | Private Daten löschen & neu starten                           |    |
| Überblick                              | Firming Alder Holeson                                                                            |          |                                                               |    |
| USB-Sicherheit                         | Firmware-Aktualisierung                                                                          |          |                                                               |    |
| HTTPS                                  | Neue Firmware nochladen                                                                          |          |                                                               |    |
| Passwort                               | Datei auswählen (.deb)                                                                           |          |                                                               |    |
| Geografische Koordinaten               |                                                                                                  |          |                                                               |    |
| Wartung des Systems                    | Zertifikate verwalten                                                                            |          |                                                               |    |
| Firmware-Aktualisierung                | OCPP-Zertifikate ISO 15118 Zertifikate HTTPS-Zertifikate                                         |          |                                                               |    |
| Zertifikate verwalten                  | Ritte das Gerät neu starten, um die Änderungen anzuwenden                                        |          | Änderungen zurücksetzen Speichern Neu starten Ann neu starten |    |

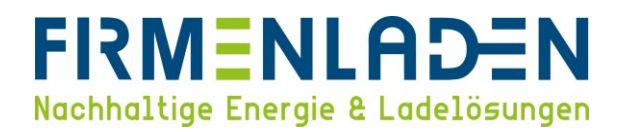

## 4.4 HTTPS aktivieren

Im Navigationsbereich "**System**" wählen und dort zum Unterpunkt "**HTTPS**" gehen. Den Parameter "**HTTPS verwenden**" bitte auf "**Ein**" Umstellen. Anschließend die Einstellungen speichern.

|                                                | Stoppe 'tcpdump'                                                                     |                      | Stopp                         | 5.32.0-18892 2024-01- | 04 14:13 💻 🗃 Abmelder |
|------------------------------------------------|--------------------------------------------------------------------------------------|----------------------|-------------------------------|-----------------------|-----------------------|
| WALTHER-WERKE                                  | USB-Sicherheit                                                                       |                      |                               |                       |                       |
| -                                              | USB Field Engineer                                                                   | (i)                  | Ein                           |                       | ¢                     |
|                                                | USB Konfigurationsupdate                                                             | ()                   | Aus                           |                       | ٥                     |
|                                                | USB Firmware update                                                                  | (1)                  | Ein                           |                       | ٥                     |
| DASHBOARD                                      | USB-Skript-Ausführung                                                                | (1)                  | Aus                           |                       | ٥                     |
|                                                | нттря                                                                                |                      |                               |                       |                       |
| BACKEND                                        | HTTPS verwenden                                                                      | ٩                    | Aus                           |                       | ٥                     |
| AUTORISIERUNG                                  | Passwort                                                                             |                      |                               |                       |                       |
| WHITELISTS                                     | Nutzer-Passwort                                                                      | (i)                  | Nutzer-Passwort ändern        |                       |                       |
| LASTMANAGEMENT                                 | Installateur-Passwort                                                                | (i)                  | Installateur-Passwort ändern  |                       |                       |
| INSTALLATION                                   | Betreiber-Passwort                                                                   | <u>(</u> )           | Betreiber-Passwort ändern     |                       |                       |
| Überblick                                      | Geografische Koordinaten                                                             |                      | <b>,</b>                      |                       |                       |
| USB-Sicherheit                                 | Geografische Koordinaten aktualisieren                                               | (i)                  | Geokoordinaten aktualisieren  |                       |                       |
| HTTPS                                          | Wartung des Systems                                                                  |                      |                               |                       |                       |
| Passwort                                       | Applikation neu starten                                                              | (j)                  | App neu starten               |                       |                       |
| Geografische Koordinaten                       | Ladepunkt neu starten                                                                | ()                   | Neu starten                   |                       |                       |
| Wartung des systems<br>Firmware-Aktualisierung | Gerät auf Werkseinstellungen (Standard-Betreibereinstellung<br>Ladenunkt neu starten | en) zurücksetzen und | Standard-Betreibereinstellung | en & neu starten      |                       |
| Zertifikate verwalten                          | Bitte das Gerät neu starten, um die Änderungen anzuwenden                            |                      | Änderungen zurücksetzen       | Speichern Neu starte  | en App neu starten    |

## 4.5 Stromstärke einstellen

#### a) Wallboxen mit einer Zuleitung

Gehen Sie bitte im ersten Schritt im Navigationsbereich unter "Lastmanagement" und anschließend zum Unterpunkt "Lokal". Hier können Sie unter dem Parameter "Betreiber-Strombegrenzung [A]" sowie "Betreiber-Strombegrenzung [A]" (Connector 2) den maximalen Ladestrom der Ladepunkte einstellen. Wenn Sie das interne Lastmanagement nutzen möchten, stellen Sie beide Werte identisch mit dem folgenden Gesamtstrom ein. Falls Sie eine statische Aufteilung des Ladestroms auf beide Ladepunkte möchten, teilen Sie den maximalen Gesamtstrom durch 2 Ladepunkte.

| DASHROARD                                  | LASTMANAGEMENT                                                                             |            |              |    |
|--------------------------------------------|--------------------------------------------------------------------------------------------|------------|--------------|----|
| AKTUELLER ZUSTAND                          |                                                                                            |            | h            |    |
| NETZWERK                                   | Lokal                                                                                      | _          |              |    |
| BACKEND                                    | Betreiber-Strombegrenzung [A]                                                              | (j)        | 25           |    |
| AUTORISIERUNG                              | Betreiber-Strombegrenzung [A] (Connector 2)                                                | i          | 25           |    |
| WHITELISTS                                 | Max. Energie pro Ladevorgang [kWh]                                                         | í          | 0            |    |
| ASTMANAGEMENT                              | Max. Dauer pro Ladevorgang [h]                                                             | í          | 0            |    |
| Lokal                                      | Energiemanagement über externen Eingang                                                    | i          | Abschalten   | ¢  |
| Modbus-Schnittstelle                       | Energiemanagement über externen Eingang (Connector 2)                                      | í          | Abschalten   | \$ |
| SEMP-Schnittstelle (SMA                    | Obere Strombegrenzung für SmartCharging bei Verbindungsausfall aktivieren                  | i          | Aus          | \$ |
| sunny Home Manager)<br>EEBus-Schnittstelle | Obere Strombegrenzung für SmartCharging bei Verbindungsausfall aktivieren<br>(Connector 2) | (i)        | Aus          | ٥  |
| Dynamisches<br>Lastmanagement              | Alle Smart-Charging-Profile löschen                                                        | <b>(i)</b> | Alle löschen |    |
| Hierarchisches dynamisches                 | Modbus-Schnittstelle                                                                       |            |              |    |
| _astmanagement                             | Modbus TCP Server für Energiemanagement-Systeme                                            | (i)        | Aus          | \$ |

FIRMENLADEN GmbH Frickenhäuser Str. 18 | 97340 Segnitz Tel.: 09332 59350-10

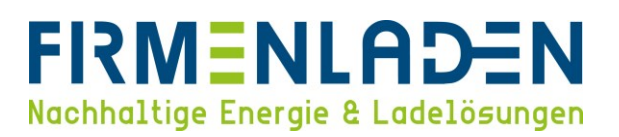

Bitte wechseln Sie anschließend über den Navigationsbereich zum Punkt "Installation" und dort zum Unterpunkt "Allgemeine Installation". Hier stellen sie den Parameter "Ladestation mit einer Zuleitung" auf "Ein". Der Parameter "Stromtragfähigkeit der Zuleitung [A]" muss entsprechend der Installationssituation passend zur Zuleitung und deren Absicherung eingestellt werden. Der Parameter "Installations-Strombegrenzung [A] (Connector 2)" ist der maximal Wert der bei dem Parameter "Betreiber-Strombegrenzung [A]" eingestellt werden kann. Dieser muss idealerweise gleich dem Maximalstrom des Ladepunktes (zuvor eingestellt unter "Lokal" > "Betreiber-Strombegrenzung") sein.

| WALTHER-WERKE           |                                                                                       |     |                                                                |  |  |
|-------------------------|---------------------------------------------------------------------------------------|-----|----------------------------------------------------------------|--|--|
| FORTSCHRITT SEIT 1897   | INSTALLATION                                                                          |     |                                                                |  |  |
|                         | Allgemeine Installation                                                               |     |                                                                |  |  |
|                         | Ladestation mit einer Zuleitung                                                       | í   | Ein ¢                                                          |  |  |
| DASHBOARD               | Stromtragfähigkeit der Zuleitung [A]                                                  | (i) | 25                                                             |  |  |
|                         | Installations-Strombegrenzung [A] (Connector 2)                                       | (i) | 25                                                             |  |  |
| NETZWERK                | Андангоог - незон, ок он сосеранксандезспозон-эно                                     | U   | Dreipnosiges System 🗸                                          |  |  |
| BACKEND                 | Anzahl der Phasen, die am Ladepunkt angeschlossen sind (Connector 2)                  | (i) | Dreiphasiges System 🗢                                          |  |  |
| AUTORISIERUNG           | Phasendrehrichtung des Ladepunkts                                                     | (j) | RST (L1/L2/L3, Standard Phasenlage)                            |  |  |
| WHITELISTS              | Phasendrehrichtung des Ladenunkts (Connector 2)                                       | 0   | STR (L2/L3/L1, Standard 120 Grad Phasendrehung)                |  |  |
| LASTMANAGEMENT          | Zufallezoituerzieneter Ladebenine nach Stremausfall                                   | 0   |                                                                |  |  |
| INSTALLATION            | zuranszerverzögerter Ladebegrin nach Stromadsian                                      | 0   | Au3 Ŧ                                                          |  |  |
| Allgemeine Installation | Dauerhaft verriegeltes Kabel (Connector 2)                                            | (1) | Aus 🗢                                                          |  |  |
| Sicherheit & Schutz     | Sicherheit & Schutz                                                                   |     |                                                                |  |  |
| TCR                     | Temperaturüberwachungs-Delta                                                          | (i) | 5                                                              |  |  |
| Nutzungszähler          | Ladestromreduktion (in % des signalisierten Stroms) zur Reduzierung der<br>Temperatur | (1) | 100                                                            |  |  |
| DOKUMENTATION           | RCMB-Delta                                                                            | 1   | 0                                                              |  |  |
|                         | Konfiguration Überspannungsschutzgerät (SPD)                                          | (i) | Aus \$                                                         |  |  |
|                         | A 11 1                                                                                | ~   | an .                                                           |  |  |
|                         | Bitte das Gerät neu starten, um die Änderungen anzuwenden                             |     | Änderungen zurücksetzen Speichern Neu starten App neu starten. |  |  |

Im nächsten Schritt müssen noch die Parameter für die Phasenanzahl und die Drehrichtung eingestellt werden. Die Phasen werden unter dem Parameter "Anzahl der Phasen, die am Ladepunkt angeschlossen sind" und "Anzahl der Phasen, die am Ladepunkt angeschlossen sind (Connector 2)" eingestellt. Standardmäßig sind diese beiden Parameter schon auf ein dreiphasiges System konfiguriert. Die Drehrichtung für die Ladepunkte wird unter den Parameter "Phasendrehrichtung des Ladepunktes" sowie "Phasendrehrichtung des Ladepunktes (Connector 2)" eingestellt. Bei einem System mit einer Zuleitung wird eine interne Phasenschiene für die Versorgung des Connector 2 verwendet.

| FORTSCHRITT SEIT 1897   | INSTALLATION                                                                          |            |                                                 |   |
|-------------------------|---------------------------------------------------------------------------------------|------------|-------------------------------------------------|---|
|                         | Allgemeine Installation                                                               |            |                                                 |   |
|                         | Ladestation mit einer Zuleitung                                                       | <b>(i)</b> | Ein                                             | 0 |
| DASHBOARD               | Stromtragfähigkeit der Zuleitung [A]                                                  | (1)        | 25                                              |   |
|                         | Installations-Strombegrenzung [A] (Connector 2)                                       | (          | 25                                              |   |
| NETZWERK                | Anzahl der Phasen, die am Ladepunkt angeschlossen sind                                | (i)        | Dreiphasiges System                             | ٥ |
| BACKEND                 | Anzahl der Phasen, die am Ladepunkt angeschlossen sind (Connector 2)                  | (i)        | Dreiphasiges System                             | • |
| AUTORISIERUNG           | Phasendrehrichtung des Ladepunkts                                                     |            | RST (L1/L2/L3, Standard Phasenlage)             | • |
| WHITELISTS              | Phasendrehrichtung des Ladepunkts (Connector 2)                                       | ()         | STR (L2/L3/L1, Standard 120 Grad Phasendrehung) | • |
| LASTMANAGEMENT          | Zufallszeitverzögerter Ladebeginn nach Stromausfall                                   | (1)        | Aus                                             | ٥ |
| Allosmoine Installation | Dauerhaft verriegeltes Kabel (Connector 2)                                            | (i)        | Aus                                             | • |
| Sicherheit & Schutz     | Sicherheit & Schutz                                                                   |            |                                                 |   |
| TCR                     | Temperaturüberwachungs-Delta                                                          | (1)        | 5                                               |   |
| Nutzungszähler          | Ladestromreduktion (in % des signalisierten Stroms) zur Reduzierung der<br>Temperatur | (1)        | 100                                             |   |
| DOKUMENTATION           | RCMB-Delta                                                                            | 0          | 0                                               |   |
|                         | Konfiguration Überspannungsschutzgerät (SPD)                                          | (1)        | Aus                                             | 0 |
|                         |                                                                                       |            | -                                               |   |

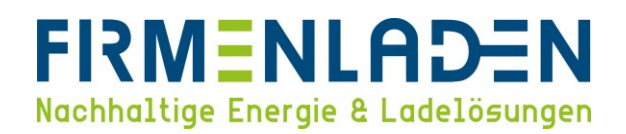

#### WICHTIG:

Die **Phasenrotation** des Anschlusses der Ladestationen muss **entsprechend des physischen Anschlusses** in der **Wallbox** konfiguriert werden. Eine Phasenverschiebung ist bei mehreren Wallboxen an einem Netzanschluss dringend zu empfehlen.

#### Phasendrehungen

Zur Vermeidung von Schieflast beim Aufladen von Elektrofahrzeugen auf einer Phase oder zwei Phasen.

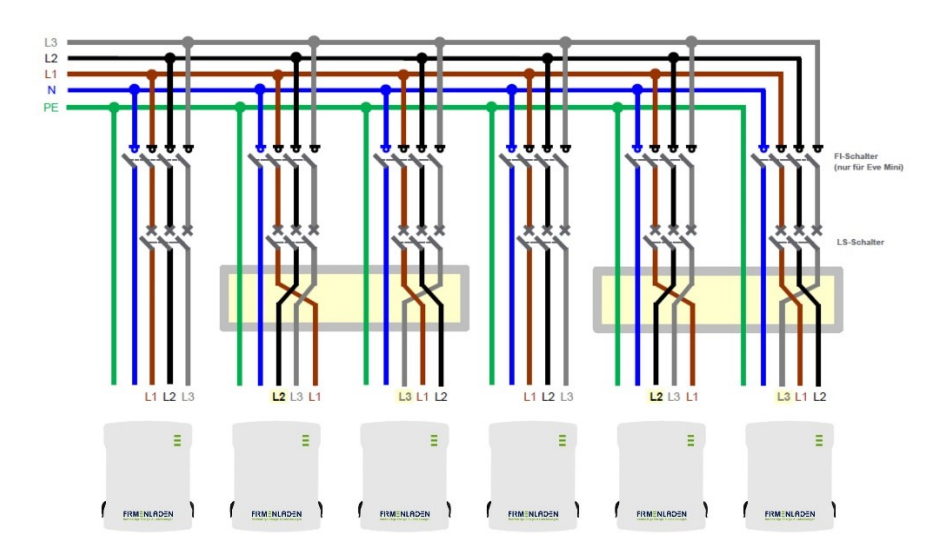

#### b) Wallboxen mit zwei Zuleitungen

Gehen Sie bitte im ersten Schritt im Navigationsbereich unter "Lastmanagement" und anschließend zum Unterpunkt "Lokal". Hier können Sie unter dem Parameter "Betreiber-Strombegrenzung [A]" sowie "Betreiber-Strombegrenzung [A]" (Connector 2) den maximalen Ladestrom jedes einzelnen Ladepunktes einstellen. Der Wert sollte die Absicherung der beiden Zuleitungen nicht übersteigen.

| DASHBOARD                               | LASTMANAGEMENT                                                                             |     |              |    |
|-----------------------------------------|--------------------------------------------------------------------------------------------|-----|--------------|----|
|                                         | Lokal                                                                                      |     | x            |    |
| NETZWERK                                | Betreiber-Strombearenzung [A]                                                              | 0   | 25           |    |
| ACKEND                                  | Rotroiber Streenbergenzung (Al (Connector 2)                                               | 0   | 25           |    |
| UTORISIERUNG                            | beneber-scronbegrenzung (A) (connector z)                                                  | 0   | 20           |    |
| /HITELISTS                              | Max. Energie pro Ladevorgang [kWh]                                                         | (i) | 0            |    |
|                                         | Max. Dauer pro Ladevorgang [h]                                                             | (i) | 0            |    |
| okal                                    | Energiemanagement über externen Eingang                                                    | (i) | Abschalten   | ٥  |
| odbus-Schnittstelle                     | Energiemanagement über externen Eingang (Connector 2)                                      | (j) | Abschalten   | \$ |
| EMP-Schnittstelle (SMA                  | Obere Strombegrenzung für SmartCharging bei Verbindungsausfall aktivieren                  | (i) | Aus          | \$ |
| inny Home Manager)<br>Bus-Schnittstelle | Obere Strombegrenzung für SmartCharging bei Verbindungsausfall aktivieren<br>(Connector 2) | (i) | Aus          | ٥  |
| ynamisches<br>astmanagement             | Alle Smart-Charging-Profile löschen                                                        | (i) | Alle löschen |    |
| ierarchisches dynamisches               | Modbus-Schnittstelle                                                                       |     |              |    |
| istmanagement                           | Modhus TCP Server für Energiemanagement-Systeme                                            | 0   | Aus          |    |

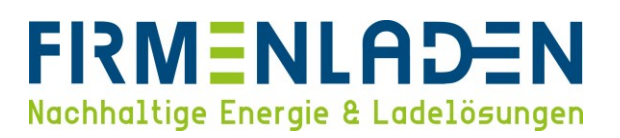

Bitte wechseln Sie anschließend über den Navigationsbereich zum Punkt "Installation" und dort zum Unterpunkt "Allgemeine Installation". Hier stellen sie den Parameter "Ladestation mit einer Zuleitung" auf "Aus". Der Parameter "Stromtragfähigkeit der Zuleitung [A]" muss entsprechend der Installationssituation passend zur Zuleitung und deren Absicherung eingestellt werden. Dieser Parameter gilt für beide Zuleitungen! Der Parameter "Installations-Strombegrenzung [A] (Connector 2)" ist der maximal Wert der bei dem Parameter "Betreiber-Strombegrenzung [A]" eingestellt werden kann. Dieser muss idealerweise gleich dem Maximalstrom des Ladepunktes (zuvor eingestellt unter "Lokal" > "Betreiber-Strombegrenzung") sein.

|                         | Allgemeine Installation                                                                                                    |     |                                                 |   |
|-------------------------|----------------------------------------------------------------------------------------------------|-----|-------------------------------------------------|---|
|                         | Ladestation mit einer Zuleitung                                                                                                    | (i) | Aus ¢                                           |   |
| DASHBOARD               | Stromtragfähigkeit der Zuleitung [A]                                                                                                    | (i) | 25                                              |   |
| AKTUELLER ZUSTAND       | Installations-Strombegrenzung [A] (Connector 2)                                                                                                    | ()  | 25                                              |   |
| NETZWERK                | Anzahl der Phasen, die am Ladepunkt angeschlossen sind                                                                                                    | (i) | Dreiphasiges System 🗢                           |   |
| BACKEND                 | Anzahl der Phasen, die am Ladepunkt angeschlossen sind (Connector 2)                                                                                                    | (i) | Dreiphasiges System                             |   |
| AUTORISIERUNG           | Phasendrehrichtung des Ladepunkts                                                                                                    | 0   | RST (L1/L2/L3, Standard Phasenlage)             |   |
| WHITELISTS              | Phasendrehrichtung des Ladepunkts (Connector 2)                                                                                                    | 0   | STR (L2/L3/L1, Standard 120 Grad Phasendrehunn) |   |
| ASTMANAGEMENT           | Zufallszeitverzönerter Lartebaning nach Stromausfall                                                                                                    | 0   |                                                 |   |
| NSTALLATION             | Developition (control of the second of the second of the s | 0   | Plus ·                                          |   |
| Allgemeine Installation | Dauemait vernegeites Kabel (Connector 2)                                                                                                    | 0   | Aus                                             | 1 |
| Sicherheit & Schutz     | Sicherheit & Schutz                                                                                                    |     | *                                               |   |
| TCR                     | Temperaturüberwachungs-Delta                                                                                                    | (1) | 5                                               |   |
| Nutzungszähler          | Ladestromreduktion (in % des signalisierten Stroms) zur Reduzierung der<br>Temperatur                                                                                                    | 0   | 100                                             |   |
|                         | RCMB-Delta                                                                                                    | 0   | 0                                               |   |
|                         |                                                                                                    | 0   | •                                               |   |

Im nächsten Schritt müssen noch die Parameter für die Phasenanzahl und die Drehrichtung eingestellt werden. Die Phasen werden unter dem Parameter "Anzahl der Phasen, die am Ladepunkt angeschlossen sind" und "Anzahl der Phasen, die am Ladepunkt angeschlossen sind (Connector 2)" eingestellt. Standardmäßig sind diese beiden Parameter schon auf ein dreiphasiges System konfiguriert. Die Drehrichtung für die Ladepunkte wird unter den Parameter "Phasendrehrichtung des Ladepunktes" sowie "Phasendrehrichtung des Ladepunktes (Connector 2)" eingestellt.

|                         | INSTALLATION                                                            |            |                                                    |   |
|-------------------------|-------------------------------------------------------------------------|------------|----------------------------------------------------|---|
|                         | Allgemeine Installation                                                 |            |                                                    |   |
|                         | Ladestation mit einer Zuleitung                                         | í          | Aus ¢                                              |   |
| DASHBOARD               | Stromtragfähigkeit der Zuleitung [A]                                    | í          | 25                                                 |   |
| AKTUELLER ZUSTAND       | Installations-Strombegrenzung [A] (Connector 2)                         | í          | 25                                                 | Ē |
| NETZWERK                | Anzahl der Phasen, die am Ladepunkt angeschlossen sind                  | í          | Dreiphasiges System e                              |   |
| BACKEND                 | Anzahl der Phasen, die am Ladepunkt angeschlossen sind (Connector 2)    | (1)        | Dreiphasiges System                                |   |
| AUTORISIERUNG           | Phasendrehrichtung des Ladepunkts                                       | (i)        | RST (L1/L2/L3, Standard Phasenlage)                |   |
| WHITELISTS              | Phasandrahrichtung das Ladanunkte (Connector 2)                         | 0          | STD // 2// 3// 1. Standard 120 Grad Phasendrohung) | - |
| LASTMANAGEMENT          | Phasendrenincitiding des Ladepunkts (Contrector 2)                      | U          | STR (E2/E3/E7, Standard 120 Grad Phasendrending)   | Ŀ |
| INSTALLATION            | Zufallszeitverzögerter Ladebeginn nach Stromausfall                     | (i)        | Aus ¢                                              |   |
| Allgemeine Installation | Dauerhaft verriegeltes Kabel (Connector 2)                              | (i)        | Aus ¢                                              |   |
| Sicherheit & Schutz     | Sicherheit & Schutz                                                     |            |                                                    |   |
| TCR                     | Temperaturüberwachungs-Delta                                            | <b>(i)</b> | 5                                                  |   |
| Nutzungszähler          | Ladestromreduktion (in % des signalisierten Stroms) zur Reduzierung der |            |                                                    |   |
| SYSTEM                  | Temperatur                                                              | í          | 100                                                |   |
| DOKUMENTATION           | RCMB-Delta                                                              | í          | 0                                                  |   |
|                         | Konfiguration Überspannungsschutzgerät (SPD)                            | í          | Aus ¢                                              |   |
|                         |                                                                         |            |                                                    |   |

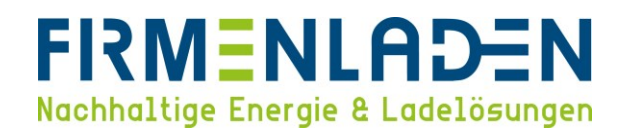

#### WICHTIG:

Die **Phasenrotation** des Anschlusses der Ladestationen muss **entsprechend des physischen Anschlusses** in der **Wallbox** konfiguriert werden. Eine Phasenverschiebung ist bei mehreren Wallboxen an einem Netzanschluss dringend zu empfehlen.

#### Phasendrehungen

Zur Vermeidung von Schieflast beim Aufladen von Elektrofahrzeugen auf einer Phase oder zwei Phasen.

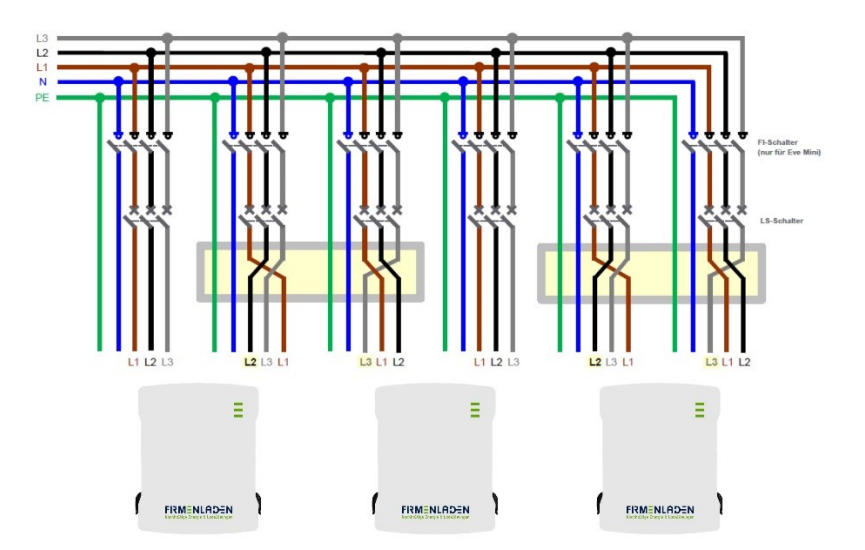

## 4.6 RFID-Autorisierung aktivieren

Wählen Sie im Navigationsbereich "Autorisierung" und beginnen Sie hier im Unterpunkt "Kostenloses Laden". Bitte stellen Sie hier den Parameter "Kostenloses Laden" auf "Aus". (Eichrechtskonforme Ladevorgänge müssen zwingend mittels RFID-Medium freigeschalten werden.)

|                       |                                                                                      |                | 5.32.0-18892 2024-01-04 14                    | 4:17 💻 🗈 Abme   |
|-----------------------|--------------------------------------------------------------------------------------|----------------|-----------------------------------------------|-----------------|
| FORTSCHRITT SEIT 1897 | AUTORISIERUNG                                                                        |                |                                               |                 |
|                       | Kostenloses Laden                                                                    |                |                                               |                 |
|                       | Kostenloses Laden                                                                    | (i)            | Aus                                           | ¢               |
| DASHBOARD             | RFID-Tag zum kostenlosen Laden mit vollständigem OCPP und festen RF                  | ID-Modi        | freecharging                                  |                 |
| AKTUELLER ZUSTAND     |                                                                                      | (i)            |                                               |                 |
| NETZWERK              | RFID-Tag zum kostenlosen Laden mit vollständigem OCPP und festen RF<br>(Connector 2) | ID-Modi<br>(i) | freecharging                                  |                 |
| BACKEND               | Im Zweifel Laden zulassen                                                            | (i)            | Aus                                           | ¢               |
| AUTORISIERUNG         |                                                                                      | -              |                                               |                 |
| Kostenloses Laden     | Uberblick                                                                            |                | ,                                             |                 |
| Überblick             | Dauer der Zeitüberschreitung für die Fahrzeugverbindung [s]                          | í              | 45                                            |                 |
| RFID-Einstellungen    | OCPP Authorize für RemoteStart senden                                                | (i)            | Ein                                           | \$              |
| RFID-Whitelists       | Modus beim Stoppen einer Transaktion                                                 | (i)            | Normal                                        | ٥               |
| Giro-e                | Aktuator nur bei Autorisierung schließen                                             | i              | Ein                                           | ¢               |
| HLC 15118             | RFID-Einstellungen                                                                   |                |                                               |                 |
| WHITELISTS            | PEID aktiviaran                                                                      |                | Fin                                           |                 |
| LASTMANAGEMENT        |                                                                                      | 0              | En                                            | -               |
| INSTALLATION          | RFID Modus                                                                           | (j)            | Nur RFID                                      | ¢               |
| SYSTEM                | Groß- oder Kleinschreibung für RFID-Tag                                              | (j)            | Kleinschreibung                               | \$              |
| DOKUMENTATION         | Master-RFID erzwingen                                                                | (j)            | Aus                                           | ¢               |
|                       | Bitte das Gerät neu starten, um die Änderungen anzuwenden                            |                | Änderungen zurücksetzen Speichern Neu starten | App neu starten |

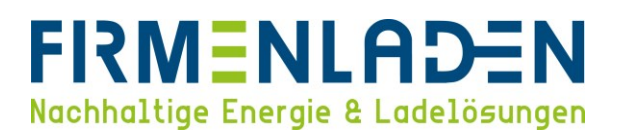

Wechseln Sie jetzt bitte zum Unterpunkt "**RFID-Einstellungen**". Den Parameter "**RFID aktivieren**" bitte auf "**Ein**" setzen und die weiteren Parameter entsprechend den Vorgaben auf den Bild anpassen. Anschließend die Einstellungen speichern.

|                    | OCPP Authorize für RemoteStart senden    | i   | Ein 5.32.0-18892 2024-01-04     | 14:17 💻 🕀 Abmelde |
|--------------------|------------------------------------------|-----|---------------------------------|-------------------|
| WALTHER-WERKE      | Modus beim Stoppen einer Transaktion     | (ì) | Normal                          | \$                |
| ·                  | Aktuator nur bei Autorisierung schließen | í   | Ein                             | ¢                 |
|                    | RFID-Einstellungen                       |     |                                 |                   |
| DASHBOARD          | RFID aktivieren                          | (i) | Ein                             | ¢                 |
| AKTUELLER ZUSTAND  | RFID Modus                               | (i) | Nur RFID                        | \$                |
| NETZWERK           | Groß- oder Kleinschreibung für RFID-Tag  | (i) | Kleinschreibung                 | \$                |
| BACKEND            | Master-RFID erzwingen                    | (i) | Aus                             | \$                |
| AUTORISIERUNG      | Nur fälschungssichere RFID akzeptieren   | (j) | Aus                             | \$                |
| Kostenloses Laden  | Sprache des Displays                     | (j) | Multi-Language EN-DE-FR-NL      | \$                |
| Überblick          | RFID-Whitelists                          |     | k                               |                   |
| RFID-Einstellungen | Lokale Whitelist aktivieren              | (1) | Ein                             | \$                |
| RFID-Whitelists    | OCPP-Whitelist aktivieren                | (1) | Ein                             | \$                |
| HLC 15118          | OCPP-Whitelist-Ablaufmodus               | (i) | Ende der Epoche 2038 (Standard) | \$                |
| WHITELISTS         | Lokale Vorautorisierung                  | (i) | Aus                             | \$                |
| LASTMANAGEMENT     | Lokale Offlineautorisierung              | (i) | Ein                             | \$                |
|                    | Giro-e                                   |     |                                 |                   |
| INSTALLATION       | 010 0                                    |     |                                 |                   |
| SYSTEM             | Giro-e aktivieren                        | (1) | Aus                             | \$                |

## 4.7 Online /Offline verhalten

Bitte wählen Sie im Navigationsbereich "Autorisierung" und im Unterpunkt "RFID-Whitelist". Hier müssen Sie den Parameter "Lokale Whitelist aktivieren" und "OCPP-Whitelist aktivieren" auf "Ein" setzen. Der Parameter "Lokale Vorautorisierung" muss auf "Aus" gesetzt werden. Für die korrekte Offlinefunktion muss der Parameter "Lokale Offlineautorisierung" auf "Ein" gesetzt werden. Hierdurch wird im Offlinefall die interne Whitelist für die Freischaltung eines Ladevorganges genutzt und dieser kann dennoch mit dem Nutzer abgerechnet werden. Anschließend die Einstellungen speichern.

|                                                                                                | OCPP Authorize für RemoteStart senden                                                                                                    |                                                                                 | Ein 5.32.0-18892 2024-01-0                                  | 4 14:17 💻 🖳 Abmelde |
|------------------------------------------------------------------------------------------------|----------------------------------------------------------------------------------------------------|---------------------------------------------------------------------------------|-------------------------------------------------------------|---------------------|
| WALTHER-WERKE                                                                                  | Modus beim Stoppen einer Transaktion                                                                                                    | (i)                                                                             | Normal                                                      | ٥                   |
|                                                                                                | Aktuator nur bei Autorisierung schließen                                                                                                    | (i)                                                                             | Ein                                                         | ٥                   |
|                                                                                                | RFID-Einstellungen                                                                                                    |                                                                                 |                                                             |                     |
|                                                                                                | RFID aktivieren                                                                                                    | (i)                                                                             | Ein                                                         | ¢                   |
|                                                                                                | RFID Modus                                                                                                    | i                                                                               | Nur RFID                                                    | ٥                   |
| NETZWERK                                                                                       | Groß- oder Kleinschreibung für RFID-Tag                                                                                                    | (i)                                                                             | Kleinschreibung                                             | ¢                   |
| BACKEND                                                                                        | Master-RFID erzwingen                                                                                                    | (i)                                                                             | Aus                                                         | ٥                   |
| AUTORISIERUNG                                                                                  | Nur fälschungssichere RFID akzeptieren                                                                                                    | (i)                                                                             | Aus                                                         | ¢                   |
| Kostenloses Laden                                                                              | Sprache des Displays                                                                                                    | (i)                                                                             | Multi-Language EN-DE-FR-NL                                  | \$                  |
| Überblick                                                                                      | RFID-Whitelists                                                                                                    |                                                                                 |                                                             |                     |
| RFID-Einstellungen                                                                             |                                                                                                    |                                                                                 | •                                                           |                     |
|                                                                                                | Lokale Whitelist aktivieren                                                                                                    | (i)                                                                             | Ein                                                         | •                   |
| RFID-Whitelists                                                                                | Lokale Whitelist aktivieren OCPP-Whitelist aktivieren                                                                                                    | (i)<br>(i)                                                                      | Ein                                                         | ¢<br>\$             |
| RFID-Whitelists<br>Giro-e<br>HLC 15118                                                         | Lokale Whitelist aktivieren<br>OCPP-Whitelist aktivieren<br>OCPP-Whitelist-Ablaufmodus                                                                     | (i)<br>(i)<br>(i)                                                               | Ein<br>Ein<br>Ende der Epoche 2038 (Standard)               | ¢<br>¢<br>¢         |
| RFID-Whitelists<br>Giro-e<br>HLC 15118<br>WHITELISTS                                           | Lokale Whitelist aktivieren<br>OCPP-Whitelist aktivieren<br>OCPP-Whitelist-Ablaufmodus<br>Lokale Vorautorisierung                                          | ()<br>()<br>()<br>()                                                            | Ein<br>Ein<br>Ende der Epoche 2038 (Standard)<br>Aus        | ¢<br>¢<br>¢         |
| RFID-Whiteliss<br>Giro-e<br>HLC 15118<br>WHITELISTS<br>LASTMANAGEMENT                          | Lokale Whitelist aktivieren<br>OCPP-Whitelist aktivieren<br>OCPP-Whitelist-Ablaufmodus<br>Lokale Vorautorisierung<br>Lokale Offineeutorisierung            | ©<br>©<br>©<br>©                                                                | Ein<br>Ein<br>Ende der Epoche 2038 (Standard)<br>Aus<br>Ein | •<br>•<br>•         |
| RFID-Whitekiss<br>Gro-e<br>HLC 15118<br>WHITELISTS<br>LASTMANAGEMENT<br>INSTALLATION           | Lokale Whitelist aktivieren<br>OCPP-Whitelist aktivieren<br>OCPP-Whitelist-Ablaufmodus<br>Lokale Vorautorisierung<br>Lokale Offlineautorisierung<br>Giro-e | ()<br>()<br>()<br>()<br>()<br>()<br>()<br>()<br>()<br>()<br>()<br>()<br>()<br>( | Ein<br>Ein<br>Ende der Epoche 2038 (Standard)<br>Aus<br>Ein | •<br>•<br>•<br>•    |
| RFID-Withelists<br>Groe<br>HLC 15118<br>WHITELISTS<br>LASTMANAGEMENT<br>INSTALLATION<br>SYSTEM | Lokale Whitelist aktivieren<br>OCPP-Whitelist aktivieren<br>OCPP-Whitelist-Ablaufmodus<br>Lokale Vorautorisierung<br>Lokale Offineautorisierung<br>Giro-e  | ©<br>©<br>©<br>©                                                                | Ein<br>Ein<br>Ende der Epoche 2038 (Standard)<br>Aus<br>Aus | 0<br>0<br>0<br>0    |

## 4.8 Backend Konnektivität (SIM-Anbindung)

Wählen Sie zunächst im Navigationsbereich "**Netzwerk**" und gehen da zum Unterpunkt "**GSM**". Hier müssen die Parameter wie im nachfolgenden Bild eingestellt werden. Falls Sie eine andere / eigene Sim-Karte verwenden, müssen die Einstellungen entsprechend den Vorgaben des Sim-Providers eingestellt werden.

|                       |                                               |     | 5.32.0-18892 2024-01-04 14:16 📕 Abm |
|-----------------------|-----------------------------------------------|-----|-------------------------------------|
| FORTSCHRITT SEIT 1897 | NETZWERK                                      |     |                                     |
|                       | GSM                                           |     |                                     |
|                       | Modemeinstellungen anzeigen                   | (j) | Anzeigen 💠                          |
| DASHBOARD             | Name des Zugangspunktes (APN)                 | í   | evc-net.apn                         |
| KTUELLER ZUSTAND      | APN-Nutzername                                | (i) |                                     |
| IETZWERK              | APN-Passwort                                  | (1) |                                     |
| SM                    | SIM-PIN                                       | (i) |                                     |
| AN                    | Netzbetreiberwahl durch das Modem             | (i) | Auto 🗢                              |
| /LAN                  | Mobilfunktechnologie                          | (i) | Auto 🗘                              |
| ACKEND                | Angeforderter Netzbetreiber                   | (j) |                                     |
| UTORISIERUNG          | Format des Netzbetreibernamens                | (j) | Alphanumerisch Kurz 🗢               |
| HITELISTS             | WAN-Router                                    | (i) | Aus \$                              |
| STMANAGEMENT          | MTU                                           | (i) |                                     |
| STALLATION            | LAN                                           |     |                                     |
| YSTEM                 |                                               |     |                                     |
| OKUMENTATION          | Netzwerkeinstellungen anzeigen                | (i) | Anzeigen 🗢                          |
|                       | Modus der Ethernet-Konfiguration              | (j) | Automatisch (DHCP-Client)           |
|                       | Wiederholungsversuche von DHCP-Clientanfragen |     | 10                                  |

Anschließend mit "**Speichern**" bestätigen und im Navigationsbereich zum Punkt "**Backend**" wechseln. Unter dem Unterpunkt "**Verbindung**" stellen Sie den Parameter "**Verbindungstyp**" auf "**GSM**".

| ,                                  | Verbindung                                  |     |                             |   |
|------------------------------------|---------------------------------------------|-----|-----------------------------|---|
|                                    | Verbindungstyp                              | (j) | GSM                         | ¢ |
| DASHBOARD                          | осрр                                        |     |                             |   |
| AKTUELLER ZUSTAND                  | OCPP ChargeBoxIdentity (ChargePointID)      | à   | E23045022                   |   |
| NETZWERK                           | Identität der Ladeeinrichtung               | í   |                             |   |
| BACKEND                            | Identität der Ladeeinrichtung (Connector 2) | (i) |                             |   |
| Verbindung                         | OCPP-Modus                                  | (i) | OCPP-J 1.6                  | ¢ |
| ОСРР                               | WebSockets JSON OCPP URL des Backends       | (i) | ws://ws-private.evc-net.com |   |
| Andere                             | Websockets-Proxy                            | (1) |                             |   |
| Energiezähler                      | WebSockets Keep-Alive-Intervall             | (i) | 0                           |   |
| Gateway für Banner<br>Parksensoren | Striktheit der OCPP-Verbindung              | (i) | Alle Chiffren               | ¢ |
| Benachrichtigung per E-Mail        | Passwort für HTTP Basic Authentication      | (i) |                             |   |
| HawkBit-Client                     | Heartbeat Nachrichten immer senden          | (j) | Ein                         | ¢ |
| AUTORISIERUNG                      | Sende informative StatusNotifications       | (i) | Ein                         | ÷ |
| WHITELISTS                         | Sende StatusNotifications für Fehler        | (i) | Ein                         | ÷ |
| LASTMANAGEMENT                     | USB-Fehler über StatusNotifications senden  | 0   | Ein                         | ٥ |
| NSTALLATION                        |                                             | 0   |                             |   |

Unter dem Unterpunkt "OCPP" stellen Sie die Parameter entsprechend den Vorgaben aus dem nachfolgenden Bild ein. Wichtig hierbei sind die Parameter "OCPP-Modus" der auf "OCPP-J 1.6" eingestellt werden muss und der Parameter "WebSockets JSON OCPP URL des Backends", hier müssen Sie folgende URL eintragen: "ws://ws-private.evc-net.com". Anschließend die Einstellungen speichern.

|                                             | Identität der Ladeeinrichtung                                    | 5.32.0-18892 2024-01-04 14:16 |  |                                  | 4:16 💻 🗈 Abmelder |                  |
|---------------------------------------------|------------------------------------------------------------------|-------------------------------|--|----------------------------------|-------------------|------------------|
| WALTHER-WERKE                               | Identität der Ladeeinrichtung (Connector 2)                      | (i)                           |  |                                  |                   |                  |
| PORISCHRITISET 1897                         | OCPP-Modus                                                       | (i)                           |  | OCPP-J 1.6                       |                   | \$               |
|                                             | WebSockets JSON OCPP URL des Backends                            | i                             |  | ws://ws-private.evc-net.com      |                   |                  |
|                                             | Websockets-Proxy                                                 | (i)                           |  |                                  |                   |                  |
| DASHBOARD                                   | WebSockets Keep-Alive-Intervall                                  | <b>h</b> (i)                  |  | 0                                |                   |                  |
| AKTUELLER ZUSTAND                           | Striktheit der OCPP-Verbindung                                   | i                             |  | Alle Chiffren                    |                   | ¢                |
| NETZWERK                                    | Passwort für HTTP Basic Authentication                           | i                             |  |                                  |                   |                  |
| BACKEND                                     | Heartbeat Nachrichten immer senden                               | (j)                           |  | Ein                              |                   | \$               |
| Verbindung                                  | Sende informative StatusNotifications                            | (i)                           |  | Ein                              |                   | ٥                |
| Andere                                      | Sende StatusNotifications für Fehler                             | (i)                           |  | Ein                              |                   | ٥                |
| Energiezähler                               | USB-Fehler über StatusNotifications senden                       | (i)                           |  | Ein                              |                   | ٥                |
| Gateway für Banner                          | Bedingung für Übergang in den Zustand Belegt (Occupied)          | (i)                           |  | Belegt während des Ladens        |                   | \$               |
| Parksensoren<br>Benachrichtigung per E-Mail | Langes Abrufen von Konfigurationsschlüsseln erlauben             | (i)                           |  | Aus                              |                   | \$               |
| HawkBit-Client                              | Zahlenwerte für boolesche Konfigurationsschlüssel                | i                             |  | Ein                              |                   | \$               |
| AUTORISIERUNG                               | Laden unterbinden bei andauernder Backend-Störung                | (i)                           |  | Aus                              |                   | \$               |
| WHITELISTS                                  | Status 'nicht verfügbar' zu Beginn des Firmware-Updates          | i                             |  | Ein                              |                   | \$               |
| LASTMANAGEMENT                              | Firmware-Update des Masters erzwingen                            | i                             |  | Aus                              |                   | \$               |
| INSTALLATION                                | Status 'verfügbar/nicht verfügbar' des OCPP-Connectors erzwingen | í                             |  | Verfügbar                        |                   | \$               |
| SYSTEM                                      | Ritte das Gerät neu starten, um die Änderungen anzuwenden        |                               |  | Änderungen zurücksetzen Speicher | Neu starten       | Ann neu starten  |
| BOWWEEK THE OW                              | sitte uns Geret neu starten, um die Anderungen anzuwenden        |                               |  | speicher Speicher                | They starten      | ropp neu starten |

## 4.9 Backend Konnektivität (LAN-Anbindung)

Wählen Sie zunächst im Navigationsbereich "**Netzwerk**" und gehen da zum Unterpunkt "**LAN**". Hier müssen die Parameter passend zu ihrem Netzwerk eingestellt werden. Wenn ein DHCP-Server vorhanden ist und dieser genutzt werden soll, wählen Sie bitte "**Automatisch (DHCP-Client**)", wenn das Netzwerk mit statischen IP-Adressen betrieben werden soll, wählen Sie "**Statisch**" und tragen die relevanten Daten ein.

|                   | SIM-PIN                                              |     | 5.32.0-18892 2024-01-04 14 | :16 💻 🖻 Abm |
|-------------------|------------------------------------------------------|-----|----------------------------|-------------|
| WALTHER-WERKE     | Netzbetreiberwahl durch das Modem                    | i   | Auto                       | \$          |
| -                 | Mobilfunktechnologie                                 | i   | Auto                       | \$          |
|                   | Angeforderter Netzbetreiber                          | i   |                            |             |
|                   | Format des Netzbetreibernamens                       | (j) | Alphanumerisch Kurz        | ¢           |
| DASHBOARD         | WAN-Router                                           | (1) | Aus                        | ¢           |
| AKTUELLER ZUSTAND | MTU                                                  | (i) |                            |             |
| GSM               | LAN                                                  |     |                            |             |
| LAN               | Netzwerkeinstellungen anzeigen                       | i   | Anzeigen                   | \$          |
| USB               | Modus der Ethernet-Konfiguration                     | (j) | Automatisch (DHCP-Client)  | ¢           |
| WLAN              | Wiederholungsversuche von DHCP-Clientanfragen        | (i) | 10                         |             |
| BACKEND           | Dauer der Zeitüberschreitung bei DHCP-Clientanfragen | (i) | 10                         |             |
| AUTORISIERUNG     | Abstand zwischen zwei DHCP Wiederholungsanfragen     | (i) | 10                         |             |
| WHITELISTS        | Hostname des Clients                                 | (i) |                            |             |
|                   | USB                                                  |     |                            |             |
| SYSTEM            | USB Einstellungen anzeigen                           | (j) | Verbergen                  | \$          |
| DOKUMENTATION     | WLAN                                                 |     |                            |             |
|                   | WLAN verwenden                                       | (i) | Aus                        | \$          |
|                   |                                                      |     |                            |             |

#### FIRMENLADEN GmbH

# FIRMENLADEN Nachhaltige Energie & Ladelösungen

|                   | SIM-PIN                                           |     | 5.32.0-18892 2024-01-04 14:16 | Abme |
|-------------------|---------------------------------------------------|-----|-------------------------------|------|
| WALTHER-WERKE     | Netzbetreiberwahl durch das Modem                 | i   | Auto                          | \$   |
|                   | Mobilfunktechnologie                              | (i) | Auto                          | ¢    |
|                   | Angeforderter Netzbetreiber                       | (i) |                               |      |
|                   | Format des Netzbetreibernamens                    | (j) | Alphanumerisch Kurz           | \$   |
| DASHBOARD         | WAN-Router                                        | (i) | Aus                           | ¢    |
| AKTUELLER ZUSTAND | мти                                               | (i) |                               |      |
| GSM               | LAN                                               |     |                               |      |
| LAN               | Netzwerkeinstellungen anzeigen                    | (i) | Anzeigen                      | \$   |
| USB               | Modus der Ethernet-Konfiguration                  | (i) | Statisch                      | ¢    |
| WLAN              | IP für statische Netzwerkkonfiguration            | i   | 192.168.4.11                  |      |
| BACKEND           | Netzwerkmaske für statische Netzwerkkonfiguration | (i) | 255.255.255.0                 |      |
| AUTORISIERUNG     | Gateway für statische Netzwerkkonfiguration       | (j) | 192.168.4.1                   |      |
| WHITELISTS        | DNS für statische Netzwerkkonfiguration           | (i) | 8.8.8.8                       |      |
|                   | USB                                               |     |                               |      |
| SYSTEM            | USB Einstellungen anzeigen                        | (i) | Verbergen                     | ¢    |
| DOKUMENTATION     |                                                   |     |                               |      |
| DOKUMENTATION     | WLAN                                              |     |                               |      |
| DOKUMENTATION     | WLAN verwenden                                    | (i) | Aus                           | ¢    |

Anschließend mit "**Speichern**" bestätigen und im Navigationsbereich zum Punkt "**Backend**" wechseln. Unter dem Unterpunkt "**Verbindung**" stellen Sie den Parameter "**Verbindungstyp**" auf "**Ethernet**".

| WALTHER-WERKE                      |                                             |     | 5.52.0°10052 2024°01°04 14.11 | 2 Abilier |
|------------------------------------|---------------------------------------------|-----|-------------------------------|-----------|
| Contraction 1 del 1001             |                                             |     |                               |           |
| DASHBOARD                          | BACKEND                                     |     |                               |           |
|                                    | Verbindung                                  |     |                               |           |
| NETZWERK                           | Verbindungstyp                              | (i) | Ethernet                      | ¢         |
| BACKEND                            | 0000                                        | 0   |                               |           |
| Verbindung                         | OCPP                                        |     |                               |           |
| OCPP                               | OCPP ChargeBoxIdentity (ChargePointID)      | í   | E23045022                     |           |
| Andere                             | Identität der Ladeeinrichtung               | (j) |                               |           |
| Energiezähler                      | Identität der Ladeeinrichtung (Connector 2) | (i) |                               |           |
| Gateway für Banner<br>Parksensoren | OCPP-Modus                                  | ()  | OCPP-J 1.6                    | \$        |
| Benachrichtigung per E-Mail        | WebSockets JSON OCPP URL des Backends       | (j) | ws://ws.evc-net.com           |           |
| HawkBit-Client                     | Websockets-Proxy                            | (j) |                               |           |
| AUTORISIERUNG                      | WebSockets Keep-Alive-Intervall             | (j) | 0                             |           |
| WHITELISTS                         | Striktheit der OCPP-Verbindung              | (1) | Alle Chiffren                 | \$        |
| LASTMANAGEMENT                     | Passwort für HTTP Basic Authentication      | (j) |                               |           |
| INSTALLATION                       | Heartbeat Nachrichten immer senden          | 0   | Ein                           |           |
| SYSTEM                             |                                             | J   |                               | _         |

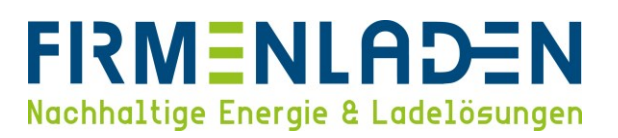

Unter dem Unterpunkt "OCPP" stellen Sie die Parameter entsprechend den Vorgaben aus dem nachfolgenden Bild ein. Wichtig hierbei sind die Parameter "OCPP-Modus" der auf "OCPP-J 1.6" eingestellt werden muss und der Parameter "WebSockets JSON OCPP URL des Backends", hier müssen Sie folgende URL eintragen: "ws://ws.evc-net.com". Anschließend die Einstellungen speichern.

|                             | Identität der Ladeeinrichtung                                    |     | 5.32.0-18892 2024-01-04                       | 14:17 💻 🔁 Abmelde |
|-----------------------------|------------------------------------------------------------------|-----|-----------------------------------------------|-------------------|
| WALTHER-WERKE               | Identität der Ladeeinrichtung (Connector 2)                      | (j) |                                               |                   |
| FORTSCHRITT SEIT 1897       | OCPP-Modus                                                       | í   | OCPP-J 1.6                                    | ¢                 |
|                             | WebSockets JSON OCPP URL des Backends                            | (i) | ws://ws.evc-net.com                           |                   |
|                             | Websockets-Proxy                                                 | (i) |                                               |                   |
| DASHBOARD                   | WebSockets Keep-Alive-Intervall                                  | (i) | 0                                             |                   |
| AKTUELLER ZUSTAND           | Striktheit der OCPP-Verbindung                                   | (1) | Alle Chiffren                                 | ¢                 |
| NETZWERK                    | Passwort für HTTP Basic Authentication                           | (i) |                                               |                   |
| BACKEND                     | Heartbeat Nachrichten immer senden                               | (1) | Ein                                           | \$                |
| Verbindung                  | Sende informative StatusNotifications                            | (1) | Ein                                           | ¢                 |
| ОСРР                        | Sende StatusNotifications für Fehler                             | (i) | Ein                                           | \$                |
| Andere                      | USB-Fehler über StatusNotifications senden                       | (j) | Ein                                           | ¢                 |
| Gateway für Banner          | Bedingung für Übergang in den Zustand Belegt (Occupied)          | (i) | Belegt während des Ladens                     | ¢                 |
| Parksensoren                | Langes Abrufen von Konfigurationsschlüsseln erlauben             | (i) | Aus                                           | ٥                 |
| Benachrichtigung per E-Mail | Zahlenwerte für boolesche Konfigurationsschlüssel                | (i) | Ein                                           | ٥                 |
|                             | Laden unterbinden bei andauernder Backend-Störung                | (i) | Aus                                           | ٥                 |
| WHITELISTS                  | Status 'nicht verfügbar' zu Beginn des Firmware-Updates          | (i) | Ein                                           | ¢                 |
| LASTMANAGEMENT              | Firmware-Update des Masters erzwingen                            | (1) | Aus                                           | ¢                 |
| INSTALLATION                | Status 'verfügbar/nicht verfügbar' des OCPP-Connectors erzwingen | (1) | Verfügbar                                     | ¢                 |
| SYSTEM                      |                                                                  |     |                                               |                   |
| Bit                         | te das Gerät neu starten, um die Änderungen anzuwenden           |     | Änderungen zurücksetzen Speichern Neu starten | App neu starten   |

## 4.10 Passwort ändern

Bitte gehen Sie im Navigationsbereich unter "**System**" zu dem Unterpunkt "**Passwort**". Hier können Sie für den jeweiligen Benutzer das Passwort ändern. Für den verwendeten Operator Zugang müssen sie das Betreiber-Passwort ändern. Anschließend die Einstellungen Speichern.

Achtung: Bewahren Sie dieses Passwort sicher auf, es kann nicht zurückgesetzt werden!

|                                                | USD Field Engineer                                                                         |                | 5.32.0-18892 2024-01-04 14:13                                               | Abmelden    |
|------------------------------------------------|--------------------------------------------------------------------------------------------|----------------|-----------------------------------------------------------------------------|-------------|
| F WAITHED WEDKE                                | USB Konfigurationsupdate                                                                   | (i)            | Aus                                                                         | ÷           |
| FORTSCHRITT SEIT 1897                          | USB Firmware update                                                                        | (i)            | Ein                                                                         | \$          |
|                                                | USB-Skript-Ausführung                                                                      | (1)            | Aus                                                                         | ¢           |
|                                                | нттрѕ                                                                                      |                |                                                                             |             |
| DASHBOARD                                      | HTTPS verwenden                                                                            | (j)            | Aus                                                                         | ÷           |
|                                                | Passwort                                                                                   |                |                                                                             |             |
| NETZWERK                                       | Nutzer-Passwort                                                                            | (i)            | Nutzer-Passwort ändern                                                      |             |
| BACKEND                                        | Installateur-Passwort                                                                      | (1)            | Installateur-Passwort ändern                                                |             |
| AUTORISIERUNG                                  | Betreiber-Passwort                                                                         | (1)            | Betreiber-Passwort ändern                                                   |             |
| WHITELISTS                                     | Geografische Koordinaten                                                                   |                |                                                                             | _           |
| INSTALLATION                                   | Geografische Koordinaten aktualisieren                                                     | <u>(</u> )     | Geokoordinaten aktualisieren                                                |             |
| SYSTEM                                         | Wartung des Systems                                                                        | ,              | •                                                                           |             |
| Überblick                                      | Applikation neu starten                                                                    | (i)            | App neu starten                                                             |             |
| USB-Sicherheit                                 | Ladepunkt neu starten                                                                      | (1)            | Neu starten                                                                 | -           |
| HTTPS<br>Passwort                              | Gerät auf Werkseinstellungen (Standard-Betreibereinstellungen) zu<br>Ladepunkt neu starten | rücksetzen und | Standard-Betreibereinstellungen & neu starten                               |             |
| Geografische Koordinaten                       | Alle privaten Daten löschen und Ladepunkt neu starten                                      |                | Private Daten löschen & neu starten                                         | 2           |
| Wartung des Systems<br>Firmware-Aktualisierung | Firmware-Aktualisierung                                                                    |                | _                                                                           | 8           |
| Zertifikate verwalten<br>.0.104/groups/system# | Bitte das Gerät neu starten, um die Änderungen anzuwenden                                  |                | Änderungen zurücksetzen         Speichern         Neu starten         App n | neu starten |

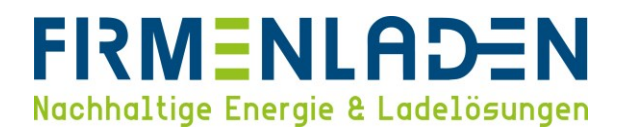

## 4.11 Online-Verbindung überprüfen

Im Navigationsbereich "Aktueller Zustand" und im Unterpunkt "Systemstatus" wählen, um den Verbindungsstatus zum Backend und zum Mobilfunknetz prüfen zu können.

a) Backend-Verbindung

Unter dem Punkt "Verbindungsstatus (Backend)" muss "Verbunden" stehen. Außerdem sehen Sie, wann der nächste Heartbeat zum Backend gesendet wird.

|                             |                                       | Angenommener Maximaler<br>Ladestrom AMCC: (-/-/-)                           |                          |                         | 5.32.0-18 | <b>892</b> 2024-01-04 1 | 4:14 💻 🗈 Abmelde |
|-----------------------------|---------------------------------------|-----------------------------------------------------------------------------|--------------------------|-------------------------|-----------|-------------------------|------------------|
|                             | Angebotener Strom                     | 0 A                                                                         | 0 A                      |                         |           |                         |                  |
|                             | Ladestrom [A]                         | (0.00   00.0   0.00 ) [A]                                                   | (0.00   0.00   0.00 ) [A | ]                       |           |                         |                  |
|                             | Netzfrequenz OCPP                     | 49.987 Hz                                                                   | 49.981 Hz                |                         |           |                         |                  |
|                             | Netzfrequenz                          | 49.987 Hz                                                                   | 49.987 Hz                |                         |           |                         |                  |
| DASHBOARD                   | Verbindungsstatus (Backend)           | Verbunden (Heartbeat<br>senden in 269 Sekunden<br>[Intervall:300])          |                          |                         |           |                         |                  |
| AKTUELLER ZUSTAND           | Verbindungstyp (Backend)              | GSM OCPP-L1.6                                                               |                          |                         |           |                         |                  |
| Protokolle                  | Laufzeit der Backendverbindung        | 00:00:00:31                                                                 | 00:00:00:48              |                         |           |                         |                  |
| Systemstatus                | Letzter Backend-Fehler                | Kein Pehler                                                                 | Kein Fehler              |                         |           |                         |                  |
| Energiemanager              | Varbindungsstatus (Modem)             | OK                                                                          | real real of the         |                         |           |                         |                  |
| Systeminformation Eichrecht | veronnangosatao (moaeny               | APN Verbindungsdauer<br>0:00:00:35 (d:h:m:s)<br>APN Datenvolumen 0.00<br>KB |                          |                         |           |                         |                  |
| Geografische Koordinaten    | Letzter Verbindungsabbruch<br>(Modem) | Unknown Error (3,-1)                                                        |                          |                         |           |                         |                  |
| Nutzer-Protokolle           | Mobilfunkbetreiber                    | vodafone.de KPN                                                             |                          |                         |           |                         |                  |
| BACKEND                     | Mobilfunktechnologie des Modems       | Aktivieren mit<br>Ortsinformation                                           |                          |                         |           |                         |                  |
|                             | IMSI                                  | 204080820330153                                                             |                          |                         |           |                         |                  |
|                             | IMEI                                  | 869101059326153                                                             |                          |                         |           |                         |                  |
| WHITELISTS                  | ICCID                                 | 8931082222055769441                                                         |                          |                         |           |                         |                  |
| LASTMANAGEMENT              | Status der Netzwerkregistrierung      | Registriert (Roaming)                                                       |                          |                         |           |                         |                  |
| INSTALLATION                | Mobilfunktechnoloaie                  | FDD LTE (LTE BAND 1.                                                        |                          |                         |           |                         |                  |
| SYSTEM                      | Ritte das Gerät neu starten, um die Ä | nderungen anzuwenden                                                        |                          | Änderungen zurücksetzen | Speichern | Neu starten             | App neu starten  |

#### b) Mobilfunk

Unter dem Punkt "**Verbindungsstatus (Modem)"** muss "**OK**" stehen. Außerdem ist sicherzustellen, dass die Empfangssignalstärke ausreichend ist.

|                            | Laufzeit der Backendverbindung        | 00:00:00:41                                                                       | 00:00:00:57 |                         | 5.32.0-18 | 892 2024-01-04 14 | :14 💻 🕀 Abmeld  |
|----------------------------|---------------------------------------|-----------------------------------------------------------------------------------|-------------|-------------------------|-----------|-------------------|-----------------|
| WALTHER-WERKE              | Letzter Backend-Fehler                | Kein Fehler                                                                       | Kein Fehler |                         |           |                   |                 |
| PORISCHRITISET 1897        | Verbindungsstatus (Modem)             | OK<br>APN Verbindungsdauer<br>0:00:00:45 (d:h:m:s)<br>APN Datenvolumen 0.00<br>KB |             |                         |           |                   |                 |
| DASHBOARD                  | Letzter Verbindungsabbruch<br>(Modem) | Unknown Error (3,-1)                                                              |             |                         |           |                   |                 |
| AKTUELLER ZUSTAND          | Mobilfunkbetreiber                    | vodafone.de KPN                                                                   |             |                         |           |                   |                 |
| Protokolle<br>Systemstatus | Mobilfunktechnologie des Modems       | Aktivieren mit<br>Ortsinformation                                                 |             |                         |           |                   |                 |
| Energiemanager             | IMSI                                  | 204080820330153                                                                   |             |                         |           |                   |                 |
| Systeminformation          | IMEI                                  | 869101059326153                                                                   |             |                         |           |                   |                 |
| Eichrecht                  | ICCID                                 | 8931082222055769441                                                               |             |                         |           |                   |                 |
| ни                         | Status der Netzwerkregistrierung      | Registriert (Roaming)                                                             |             |                         |           |                   |                 |
| Geografische Koordinaten   | Mobilfunktechnologie                  | FDD LTE (LTE BAND 1,<br>channel 100)                                              |             |                         |           |                   |                 |
| Nutzer-Protokolle          | Netzbetreiber-Auswahlmodus            | Automatisch                                                                       |             |                         |           |                   |                 |
| NETZWERK                   | 141                                   | 204 8 46655                                                                       |             |                         |           |                   |                 |
| BACKEND                    | Empfangssignalstärke (RSSI)           | 21 (Good)                                                                         |             |                         |           |                   |                 |
| AUTORISIERUNG              | Zusatziche woueninformationen         | Rev:EC21EFAR06A01M4G                                                              |             |                         |           |                   |                 |
| WHITELISTS                 | GSM-Statusinformation                 | evc-net.apn (FDD LTE                                                              |             |                         |           |                   |                 |
| LASTMANAGEMENT             |                                       | LTE BAND 1   RSSI : -109<br>dBm to -53 dBm   SINR : -                             |             |                         |           |                   |                 |
| INSTALLATION               |                                       | dB)                                                                               |             |                         |           |                   |                 |
| SYSTEM                     | Bitte das Gerät neu starten, um die Ä | nderungen anzuwenden                                                              |             | Änderungen zurücksetzen | Spaicharp | Neu starten       | App neu starten |

FIRMENLADEN GmbH Frickenhäuser Str. 18 | 97340 Segnitz Tel.: 09332 59350-10